# TEKNISA TRAINING

# Planejamento Web Ciclo do Cardápio

**JULHO 2023** 

# Sumário

| 1. | V | /isã  | o ge  | eral. |                  |        |      |       |      |      |      |     |     |      |     |        |      |   |   | 04 |    |
|----|---|-------|-------|-------|------------------|--------|------|-------|------|------|------|-----|-----|------|-----|--------|------|---|---|----|----|
| 2. | ( | Dbje  | etivo |       |                  | •••••  |      |       |      |      |      |     |     | •••• |     | •••••  |      |   |   | 05 |    |
| 3. | C | Cad   | astr  | os    |                  | •••••• |      |       |      |      |      |     |     |      |     | •••••• |      |   |   | 06 |    |
|    | 3 | 8.1 F | Padr  | ão    | de (             | Cicl   | 0    |       | •    | *    | •    | •   | •   | *    | *   | •      |      | • | • | 06 | ,  |
|    | 3 | 8.2 ( | Ciclo | o do  | Ca               | rdá    | pio  |       |      |      |      |     |     |      |     |        |      |   |   | 09 |    |
|    | 3 | 3.3.3 | Serv  | iço   | хС               | iclo   |      |       |      |      |      |     |     |      |     |        |      |   |   | 14 | Ļ, |
|    | 3 | 8.4 E | Elab  | ora   | ção              | do     | Cic  | lo    |      |      |      |     |     |      |     |        |      |   |   | 17 |    |
|    |   |       | 3.4.1 | 1 Ex  | clu              | ir C   | ard  | ápi   | o de | o Ci | iclo | no  | Pe  | ríoc | lo  |        |      |   |   | 21 |    |
|    |   | *     | 3.4.: | 2 İn  | npo              | rtar   | Cic  | clo ( | do I | Peri | íodo | )   | *   | •    | *   | *      | *    | • | * | 22 |    |
|    |   |       | 3.4.: | 3 Ar  | nali             | sar    | Cus  | stos  | S    |      |      |     |     |      |     |        |      |   |   | 24 |    |
|    |   |       | 3.4.4 | 4 Co  | opia             | ar P   | rato | os e  | Co   | me   | ensa | ais |     |      |     |        |      |   |   | 26 | )  |
|    |   |       | 3.4.  | 5 Ar  | hali             | sar    | Car  | dá    | oio. |      |      |     |     |      |     |        |      |   |   | 27 | ,  |
|    |   |       | 3.4.0 | 6 Im  | סמו              | rtac   | cão  | do    | Car  | dái  | oio  | do  | Dia | pai  | a o | Cic    | clo. |   |   | 29 |    |
|    |   |       |       |       | Г., <sup>с</sup> |        |      |       |      |      |      |     |     | 1.1  |     |        |      |   |   |    |    |
|    |   |       |       |       |                  |        |      |       |      |      |      |     |     |      |     |        |      |   |   |    |    |
|    |   |       |       |       |                  |        |      |       |      |      |      |     |     |      |     |        |      |   |   |    |    |
|    |   |       |       |       |                  |        |      |       |      |      |      |     |     |      |     |        |      |   |   |    |    |
|    |   |       |       |       |                  |        |      |       |      |      |      |     |     |      |     |        |      |   |   |    |    |
|    |   |       |       |       |                  |        |      |       |      |      |      |     |     |      |     |        |      |   |   |    |    |
|    |   |       |       |       |                  |        |      |       |      |      |      |     |     |      |     |        |      |   |   |    |    |
|    |   |       |       |       |                  |        |      |       |      |      |      |     |     |      |     |        |      |   |   |    |    |
|    |   |       |       |       |                  |        |      |       |      |      |      |     |     |      |     |        |      |   |   |    |    |
|    |   |       |       |       |                  |        |      |       |      |      |      |     |     |      |     |        |      |   |   |    |    |
|    |   |       |       |       |                  |        |      |       |      |      |      |     |     |      |     |        |      |   |   |    |    |
|    |   |       |       |       |                  |        |      |       |      |      |      |     |     |      |     |        |      |   |   |    |    |
|    |   |       |       |       |                  |        |      |       |      |      |      |     |     |      |     |        |      |   |   |    |    |
|    |   |       |       |       |                  |        |      |       |      |      |      |     |     |      |     |        |      |   |   |    |    |
|    |   |       |       |       |                  |        |      |       |      |      |      |     |     |      |     |        |      |   |   |    |    |
|    |   |       |       |       |                  |        |      |       |      |      |      |     |     |      |     |        |      |   |   |    |    |
|    |   |       |       |       |                  |        |      |       |      |      |      |     |     |      |     |        |      |   |   |    |    |
|    |   |       |       |       |                  |        |      |       |      |      |      |     |     |      |     |        |      |   |   |    |    |
|    |   |       |       |       |                  |        |      |       |      |      |      |     |     |      |     |        |      |   |   |    |    |
|    |   |       |       |       |                  |        |      |       |      |      |      |     |     |      |     |        |      |   |   |    |    |
|    |   |       |       |       |                  |        |      |       |      |      |      |     |     |      |     |        |      |   |   |    |    |

|  | Pla | neian   | nento | Weh   | - 0 | liclo | do C | ardá | nio |  |  |  |  |  |  |  |
|--|-----|---------|-------|-------|-----|-------|------|------|-----|--|--|--|--|--|--|--|
|  |     | licjuli |       | , neb |     |       | uo o | araa | pio |  |  |  |  |  |  |  |
|  |     |         |       |       |     |       |      |      |     |  |  |  |  |  |  |  |
|  |     |         |       |       |     |       |      |      |     |  |  |  |  |  |  |  |
|  |     |         |       |       |     |       |      |      |     |  |  |  |  |  |  |  |
|  |     |         |       |       |     |       |      |      |     |  |  |  |  |  |  |  |
|  |     |         |       |       |     |       |      |      |     |  |  |  |  |  |  |  |
|  |     |         |       |       |     |       |      |      |     |  |  |  |  |  |  |  |
|  |     |         |       |       |     |       |      |      |     |  |  |  |  |  |  |  |
|  |     |         |       |       |     |       |      |      |     |  |  |  |  |  |  |  |
|  |     |         |       |       |     |       |      |      |     |  |  |  |  |  |  |  |
|  |     |         |       |       |     |       |      |      |     |  |  |  |  |  |  |  |
|  |     |         |       |       |     |       |      |      |     |  |  |  |  |  |  |  |
|  |     |         |       |       |     |       |      |      |     |  |  |  |  |  |  |  |
|  |     |         |       |       |     |       |      |      |     |  |  |  |  |  |  |  |
|  |     |         |       |       |     |       |      |      |     |  |  |  |  |  |  |  |
|  |     |         |       |       |     |       |      |      |     |  |  |  |  |  |  |  |
|  |     |         |       |       |     |       |      |      |     |  |  |  |  |  |  |  |
|  |     |         |       |       |     |       |      |      |     |  |  |  |  |  |  |  |
|  |     |         |       |       |     |       |      |      |     |  |  |  |  |  |  |  |
|  |     |         |       |       |     |       |      |      |     |  |  |  |  |  |  |  |
|  |     |         |       |       |     |       |      |      |     |  |  |  |  |  |  |  |
|  |     |         |       |       |     |       |      |      |     |  |  |  |  |  |  |  |
|  |     |         |       |       |     |       |      |      |     |  |  |  |  |  |  |  |
|  |     |         |       |       |     |       |      |      |     |  |  |  |  |  |  |  |
|  |     |         |       |       |     |       |      |      |     |  |  |  |  |  |  |  |
|  |     |         |       |       |     |       |      |      |     |  |  |  |  |  |  |  |
|  |     |         |       |       |     |       |      |      |     |  |  |  |  |  |  |  |
|  |     |         |       |       |     |       |      |      |     |  |  |  |  |  |  |  |
|  |     |         |       |       |     |       |      |      |     |  |  |  |  |  |  |  |
|  |     |         |       |       |     |       |      |      |     |  |  |  |  |  |  |  |
|  |     |         |       |       |     |       |      |      |     |  |  |  |  |  |  |  |
|  |     |         |       |       |     |       |      |      |     |  |  |  |  |  |  |  |
|  |     |         |       |       |     |       |      |      |     |  |  |  |  |  |  |  |

# 1. Visão Geral

O módulo Planejamento permite realizar todo o planejamento e controle do custo das refeições que serão servidas na filial. É integrado ao sistema Custos, Estoque, Faturamento e Compras. Assim, torna-se possível monitorar a produção utilizando diversos tipos de custos.

## 2. Objetivo

Este material apresenta as orientações para o cadastro de um ciclo do cardápio, para que o cardápio seja criado apenas uma vez para ser executado em um período indeterminado.

Assim, ao final do ciclo, ele é automaticamente reiniciado para o serviço e unidade, populando o cardápio do período seguinte. Com esse conceito, o planejamento do cardápio para uma unidade não precisa ser realizado sempre, pois basta associá-lo a um ciclo.

Para utilizar essa função é preciso definir um padrão de ciclo, criar o ciclo, definir a quantidade de semanas e o dia da semana que o cardápio vai iniciar e ativar o ciclo.

# 3. Cadastros

### 3.1 Padrão de Ciclo

No canto superior esquerdo da tela inicial do **TecFood Web**, clique no ícone do menu lateral. Esse acesso também pode ser feito por meio de um atalho, pressionando as teclas Ctrl e M simultaneamente.

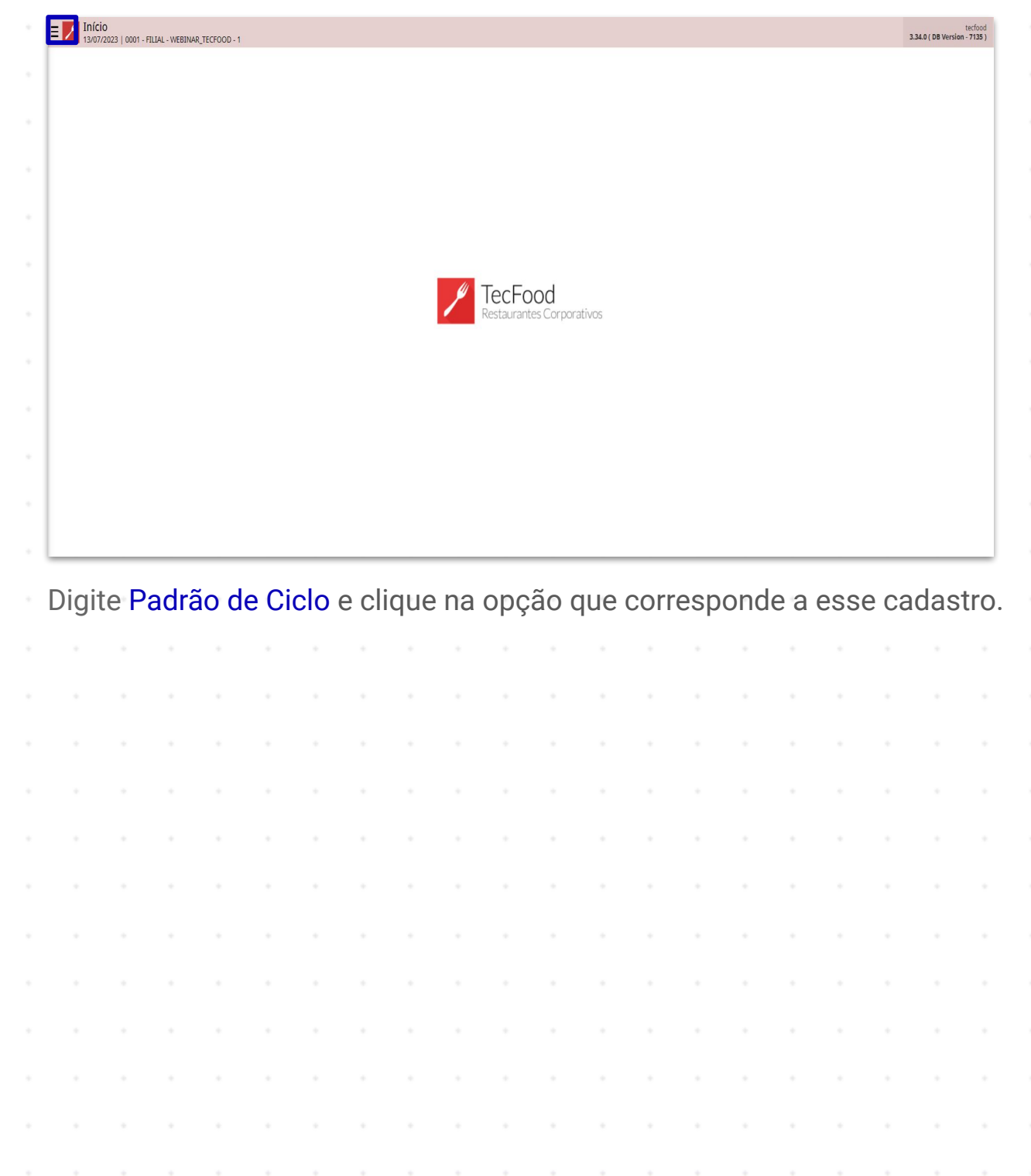

| Maria Rocha<br>06/07/2023                                            |   | rectord<br>3.34.0 ( 08 Version - 7135 ) |
|----------------------------------------------------------------------|---|-----------------------------------------|
| Trocar Unidade                                                       |   |                                         |
| padrão de ciclo                                                      | x |                                         |
| Padrão de Ciclo<br>Parametrização » Planejamento » Ciclo do Cardápio |   |                                         |
|                                                                      |   |                                         |
|                                                                      |   |                                         |
|                                                                      |   | TecFood                                 |
|                                                                      |   |                                         |
|                                                                      |   |                                         |
|                                                                      |   |                                         |
|                                                                      |   |                                         |
|                                                                      |   |                                         |
| 3 Zeedhi                                                             | A |                                         |

A tela **Padrão de Ciclo** tem o objetivo de cadastrar padrões de ciclo que serão utilizados para definir a configuração e elaboração de ciclos do cardápio, permitindo utilizar o mesmo ciclo para vários serviços distintos.

Clique no botão Adicionar presente no rodapé da página.

| = Padrã | o de Ciclo<br>023   0001 - FILIAL - | WEBINAR_TECFO | IOD - 1 |       |           |               |   |  |  | Acce | Control 2 | .85.3 ( DB Versid | PLA<br>in - 7135 ) |
|---------|-------------------------------------|---------------|---------|-------|-----------|---------------|---|--|--|------|-----------|-------------------|--------------------|
| Código  |                                     |               |         | Nome  |           |               |   |  |  |      |           |                   |                    |
| 00001   |                                     |               |         | PADRA | O SIMPLES |               |   |  |  |      |           |                   |                    |
| 00002   |                                     |               |         | PADRA | O WEBINAR |               |   |  |  |      |           |                   |                    |
| 00003   |                                     |               |         | PADRA | O ALMOCO  |               |   |  |  |      |           |                   |                    |
|         |                                     |               |         |       |           |               |   |  |  |      |           |                   |                    |
|         |                                     |               |         |       |           |               |   |  |  |      |           |                   |                    |
|         |                                     |               |         |       |           |               |   |  |  |      |           |                   |                    |
|         |                                     |               |         |       |           |               |   |  |  |      |           |                   |                    |
|         |                                     |               |         |       |           |               |   |  |  |      |           |                   |                    |
|         |                                     |               |         |       |           |               |   |  |  |      |           |                   |                    |
|         |                                     |               |         |       |           |               |   |  |  |      |           |                   |                    |
|         |                                     |               |         |       |           |               |   |  |  |      |           |                   |                    |
|         |                                     |               |         |       |           |               |   |  |  |      |           |                   |                    |
|         |                                     |               |         |       |           |               |   |  |  |      |           |                   |                    |
|         |                                     |               |         |       |           |               |   |  |  |      |           |                   | ā                  |
|         |                                     |               |         |       |           |               |   |  |  |      |           |                   | 0                  |
|         |                                     |               |         |       |           |               |   |  |  |      |           |                   | ŏ١                 |
|         |                                     |               |         |       |           | _             | _ |  |  |      |           |                   | -                  |
|         |                                     |               |         |       |           | <br>Adicionar |   |  |  |      |           |                   |                    |
|         |                                     |               |         |       |           |               |   |  |  |      |           |                   |                    |
|         |                                     |               |         |       |           |               |   |  |  |      |           |                   |                    |
|         |                                     |               |         |       |           |               |   |  |  |      |           |                   |                    |
|         |                                     |               |         |       |           |               |   |  |  |      |           |                   |                    |

### TEKNISA

Defina um código e um nome de identificação para o padrão de ciclo. Depois, clique em **Salvar**.

| Cóc    |       | FILIAL - WEBINA | R_TECFOOD - 1 |      |           |       |      |      |      |       |      |        |      |    | Acc | ess Control | 2.85.3 ( DB Versio | n - 7135) |
|--------|-------|-----------------|---------------|------|-----------|-------|------|------|------|-------|------|--------|------|----|-----|-------------|--------------------|-----------|
|        | igo   |                 |               |      | Padrão de | Ciclo |      |      |      |       |      |        |      |    |     |             |                    |           |
|        |       |                 |               |      | Código 🛛  |       |      |      |      |       |      | Nome ᄋ |      |    |     |             |                    | _         |
|        | 03    |                 |               |      |           |       |      |      |      |       |      |        |      |    |     |             |                    |           |
|        |       |                 |               |      |           |       |      |      |      |       |      |        |      |    |     |             |                    |           |
|        |       |                 |               |      |           |       |      |      |      |       |      |        |      |    |     |             |                    |           |
|        |       |                 |               |      |           |       |      |      |      |       |      |        |      |    |     |             |                    |           |
|        |       |                 |               |      |           |       |      |      |      |       |      |        |      |    |     |             |                    |           |
|        |       |                 |               |      |           |       |      |      |      |       |      |        |      |    |     |             |                    |           |
|        |       |                 |               |      |           |       |      |      |      |       |      |        |      |    |     |             |                    |           |
|        |       |                 |               |      |           |       |      |      |      |       |      |        |      |    |     |             |                    |           |
|        |       |                 |               |      |           |       |      |      |      |       |      |        |      |    |     |             |                    |           |
|        |       |                 |               |      |           |       |      |      |      |       |      |        |      |    |     |             |                    |           |
|        |       |                 |               |      |           |       |      |      |      |       |      |        |      |    |     |             |                    |           |
|        |       |                 |               |      |           |       |      |      |      |       |      |        |      |    |     |             |                    |           |
|        |       |                 |               |      |           |       |      |      |      |       |      |        |      |    |     |             |                    |           |
| ancela | r     |                 |               |      |           |       |      |      |      |       |      |        |      |    |     |             |                    | Salvar    |
|        |       |                 |               |      |           |       |      |      |      |       |      |        |      |    |     |             |                    |           |
| or     | n iss | SO. 0           | bad           | drão | de        | cicl  | o se | rá c | riad | lo co | om : | SUC    | esso | ). |     |             |                    |           |
|        |       | *               |               | 0    |           |       |      |      |      |       |      |        |      |    |     |             |                    |           |
|        |       |                 |               |      |           |       |      |      |      |       |      |        |      |    |     |             |                    |           |
|        |       |                 |               |      |           |       |      |      |      |       |      |        |      |    |     |             |                    |           |
|        |       |                 |               |      |           |       |      |      |      |       |      |        |      |    |     |             |                    |           |
|        |       |                 |               |      |           |       |      |      |      |       |      |        |      |    |     |             |                    |           |
|        |       |                 |               |      |           |       |      |      |      |       |      |        |      |    |     |             |                    |           |
|        |       |                 |               |      |           |       |      |      |      |       |      |        |      |    |     |             |                    |           |
|        |       |                 |               |      |           |       |      |      |      |       |      |        |      |    |     |             |                    |           |
|        |       |                 |               |      |           |       |      |      |      |       |      |        |      |    |     |             |                    |           |
|        |       |                 |               |      |           |       |      |      |      |       |      |        |      |    |     |             |                    |           |
|        |       |                 |               |      |           |       |      |      |      |       |      |        |      |    |     |             |                    |           |
|        |       |                 |               |      |           |       |      |      |      |       |      |        |      |    |     |             |                    |           |
|        |       |                 |               |      |           |       |      |      |      |       |      |        |      |    |     |             |                    |           |
|        |       |                 |               |      |           |       |      |      |      |       |      |        |      |    |     |             |                    |           |
|        |       |                 |               |      |           |       |      |      |      |       |      |        |      |    |     |             |                    |           |
|        |       |                 |               |      |           |       |      |      |      |       |      |        |      |    |     |             |                    |           |
|        |       |                 |               |      |           |       |      |      |      |       |      |        |      |    |     |             |                    |           |
|        |       |                 |               |      |           |       |      |      |      |       |      |        |      |    |     |             |                    |           |
|        |       |                 |               |      |           |       |      |      |      |       |      |        |      |    |     |             |                    |           |
|        |       |                 |               |      |           |       |      |      |      |       |      |        |      |    |     |             |                    |           |
|        |       |                 |               |      |           |       |      |      |      |       |      |        |      |    |     |             |                    |           |
|        |       |                 |               |      |           |       |      |      |      |       |      |        |      |    |     |             |                    |           |
|        |       |                 |               |      |           |       |      |      |      |       |      |        |      |    |     |             |                    |           |
|        |       |                 |               |      |           |       |      |      |      |       |      |        |      |    |     |             |                    |           |

### 3.2 Ciclo do Cardápio

O próximo passo consiste na criação do ciclo. Para isso, acesse o menu lateral novamente e digite Ciclo. Clique na opção exibida.

| Maria Rocha                                                                                                    | PLA<br>Access Control 2.853 (DB Version - 735) |
|----------------------------------------------------------------------------------------------------|------------------------------------------------|
| 06/07/2023<br>0001 - FILIAL - WEBINAR_TECFOOD - 1                                                                                                | Nome                                           |
| 😌 Trocar Unidade                                                                                                    |                                                |
| ridd                                                                                                    | PADRAO WEBINAR                                 |
|                                                                                                    | PADRAO ALMOCO                                  |
| Elaboração do Ciclo<br>Parametrização a Planejamento » Ciclo do Cardápio<br>Padrão de Ciclo<br>Parametrização » Planejamento » Ciclo do Cardánio |                                                |
| Ciclo<br>Parametrização » Planejamento » Ciclo do Cardápio<br>Serviço x Ciclo<br>Parametrização » Planeiamento » Ciclo do Cardápio               |                                                |
| r un minica laque « r son gon nario » curs es caraque                                                                                            |                                                |
|                                                                                                    |                                                |
|                                                                                                    |                                                |
|                                                                                                    |                                                |
|                                                                                                    |                                                |
|                                                                                                    |                                                |
| <b>(</b> )                                                                                                    | et al. Adicionar                               |

Na tela apresentada, clique em Adicionar.

| = 🖊 | Ciclo<br>06/07/2023   0001 | - FILIAL - WEBINAR_TECFOOD - 1 |                |                                  | Control Access Control | PLA<br>2.85.3 ( DB Version - 7135 ) |
|-----|----------------------------|--------------------------------|----------------|----------------------------------|------------------------|-------------------------------------|
|     | Código                     | Nome                           | Nº. de Semanas | Nº. de Cardápios Início do Ciclo | Ativo                  |                                     |
| Ŵ   | 00001                      | CICLO 1                        | 1              | 7 Segunda                        | -•                     |                                     |
| Ŵ   | 00002                      | CICLO 2                        | 1              | 7 Segunda                        |                        |                                     |
| Ŵ   | 00003                      | CICLO 3                        | 2              | 14 Domingo                       |                        |                                     |
|     |                            |                                |                |                                  |                        |                                     |

Complete os campos com as informações correspondentes:

| 00001     CICLO 1     Código O     Nome O       00003     CICLO 3     Nº. de Semanas     Nº. de Cardápios       Início do Ciclo     Domingo     ✓ | 🖌 Ativo |
|----------------------------------------------------------------------------------------------------|---------|
| 00002     CICLO 2       00003     CICLO 3       N°. de Semanas     N°. de Cardápios       Início do Ciclo     Domingo                             | Ativo   |
| N°. de Semanas     N°. de Cardópios       Início do Ciclo     Domingo                                                                             | 🖌 Ativo |
| Inicio do Ciclo Domingo                                                                                                    | ✓ Ativo |
| Inicio do Ciclo<br>Domingo                                                                                                    | 🗸 Ativo |
| pound?                                                                                                    |         |
|                                                                                                    |         |
|                                                                                                    |         |
|                                                                                                    |         |
|                                                                                                    |         |
|                                                                                                    |         |
|                                                                                                    |         |
|                                                                                                    |         |
|                                                                                                    |         |
|                                                                                                    |         |
|                                                                                                    |         |
|                                                                                                    |         |
|                                                                                                    |         |
|                                                                                                    |         |
|                                                                                                    |         |
|                                                                                                    |         |
|                                                                                                    |         |
|                                                                                                    |         |
|                                                                                                    |         |
|                                                                                                    |         |
|                                                                                                    |         |
|                                                                                                    |         |
|                                                                                                    |         |
| lar                                                                                                    |         |
| lar,                                                                                                    |         |
| lar                                                                                                    |         |

**Nome**: digite o nome do ciclo que está sendo cadastrado.

- Nº de Semanas: o sistema carrega de forma automática o número 1, referente a uma semana de cardápio. Informe nesse campo o número de semanas que deseja definir para o ciclo.
- Nº de Cardápios: o sistema carrega de forma automática o número de dias do ciclo. O seguinte cálculo é realizado: número de semanas x 7 (dias).
- Início do Ciclo: selecione o dia da semana em que o ciclo será iniciado.
- Ativo: esse parâmetro é marcado de forma automática pelo sistema.

Após registrar todos os campos, clique em Salvar.

| = 🖊     | <b>Ciclo</b><br>06/07/2023   0001 - FILI | IAL - WEBINAR_TECFOOD - 1 | _                          | Access Control     2.85.3 (DB Version - 7135) |
|---------|------------------------------------------|---------------------------|----------------------------|-----------------------------------------------|
|         | Código                                   | Nome                      | -<br>Ciclo Padrão de Ciclo |                                               |
| Ŵ       |                                          | CICLO 1                   | Códian O                   | Nome O                                        |
| Ŵ       | 00002                                    | CICLO 2                   | 00004                      | CICLO 4                                       |
| Ŵ       |                                          | CICLO 3                   | N°. de Semanas             | Nº. de Cardápios                              |
|         |                                          |                           | 3                          | 21                                            |
|         |                                          |                           | Início do Ciclo            |                                               |
|         |                                          |                           |                            |                                               |
|         |                                          |                           |                            |                                               |
|         |                                          |                           |                            |                                               |
|         |                                          |                           |                            |                                               |
|         |                                          |                           |                            |                                               |
|         |                                          |                           |                            |                                               |
|         |                                          |                           |                            |                                               |
|         |                                          |                           |                            |                                               |
|         |                                          |                           |                            |                                               |
|         |                                          |                           |                            |                                               |
|         |                                          |                           |                            |                                               |
|         |                                          |                           |                            |                                               |
|         |                                          |                           |                            |                                               |
|         |                                          |                           |                            |                                               |
| < Cance | elar                                     |                           |                            | Salvar                                        |

O operador será redirecionado para a aba **Padrão de Ciclo**, onde é possível realizar a configuração do ciclo do cardápio e definir os tipos de pratos que vão compor o ciclo.

Para isso, clique no botão Adicionar.

| ≡ 🖊 Cicl        | <b>lo</b><br>17/2023   0001 - FILI | AL - WEBINAR_TE | CFOOD - 1 |           |               |           |   |          |   |        |             |    |  | Acc | Control | Salvo com suce | esso. |
|-----------------|------------------------------------|-----------------|-----------|-----------|---------------|-----------|---|----------|---|--------|-------------|----|--|-----|---------|----------------|-------|
| C               | ódigo                              | Nome            |           | 00<br>Cid | 004 - CICLO 4 | o de Cicl | 0 |          |   |        |             |    |  |     |         |                |       |
| <u>iii</u> 00   |                                    |                 | ) 1       |           | Código        |           |   |          |   |        | Nom         | ie |  |     |         |                |       |
| <u>iii</u> 00   | 0002                               |                 | 0 2       |           |               |           |   |          |   | Não há | á registros |    |  |     |         |                |       |
| <u> </u>        |                                    |                 | ) 3       |           |               |           |   |          |   |        |             |    |  |     |         |                |       |
| 00              | 0004                               |                 | ) 4       |           |               |           |   |          |   |        |             |    |  |     |         |                |       |
|                 |                                    |                 |           |           |               |           |   |          |   |        |             |    |  |     |         |                |       |
|                 |                                    |                 |           |           |               |           |   |          |   |        |             |    |  |     |         |                |       |
|                 |                                    |                 |           |           |               |           |   |          |   |        |             |    |  |     |         |                |       |
|                 |                                    |                 |           |           |               |           |   |          |   |        |             |    |  |     |         |                |       |
|                 |                                    |                 |           |           |               |           |   |          |   |        |             |    |  |     |         |                |       |
|                 |                                    |                 |           |           |               |           |   |          |   |        |             |    |  |     |         |                |       |
|                 |                                    |                 |           |           |               |           |   |          |   |        |             |    |  |     |         |                |       |
|                 |                                    |                 |           |           |               |           |   |          |   |        |             |    |  |     |         |                |       |
|                 |                                    |                 |           |           |               |           |   |          |   |        |             |    |  |     |         |                | 0     |
|                 |                                    |                 |           |           |               |           |   |          |   |        |             |    |  |     |         |                | 0     |
|                 |                                    |                 |           |           |               |           |   |          |   |        |             |    |  |     |         |                | Ľ     |
| <b>〈</b> Voltar |                                    |                 |           |           |               |           |   | Adiciona | , |        |             |    |  |     |         |                |       |
|                 |                                    |                 |           |           |               |           |   |          |   |        |             |    |  |     |         |                |       |
|                 |                                    |                 |           |           |               |           |   |          |   |        |             |    |  |     |         |                |       |
|                 |                                    |                 |           |           |               |           |   |          |   |        |             |    |  |     |         |                |       |
|                 |                                    |                 |           |           |               |           |   |          |   |        |             |    |  |     |         |                |       |

### 

Selecione o padrão de ciclo já cadastrado no sistema.

| = 🖊  | Ciclo<br>06/07/2023   0001 - FILIAL - | WEBINAR_TECFOOD - 1 |                                   |                | G<br>Access Control |  |
|------|---------------------------------------|---------------------|-----------------------------------|----------------|---------------------|--|
|      |                                       |                     | 00004 - CICLO 4<br>Ciclo Padrão d | Ciclo          |                     |  |
| Û    |                                       |                     | Código                            | Nome           |                     |  |
|      |                                       |                     |                                   |                |                     |  |
|      |                                       |                     |                                   |                |                     |  |
| Pad  | rão de Ciclo                          |                     |                                   |                |                     |  |
| Códi | go                                    |                     |                                   | Nome           |                     |  |
| 0000 | 1                                     |                     |                                   | ADRAO SIMPLES  |                     |  |
| 0000 | 2                                     |                     |                                   | YADRAO WEBINAR |                     |  |
| 0000 | 3                                     |                     |                                   | ADRAO ALMOCO   |                     |  |
|      |                                       |                     |                                   |                |                     |  |
|      |                                       |                     |                                   |                |                     |  |
|      |                                       |                     |                                   |                |                     |  |
|      |                                       |                     |                                   |                |                     |  |
| 10-  |                                       |                     |                                   |                |                     |  |

Em seguida, defina os tipos de pratos que vão compor o ciclo e clique na opção **Incluir** presente no canto inferior direito da tela.

| Ciclo<br>06/07/202 | 23   0001 - | FILIAL - WEBINA | R_TECFOOD - 1 |  |       |             |            |          |   |            |           |  |      | Aci | Cess Control | . 85.3 ( DB Vers | ion - 713 |
|--------------------|-------------|-----------------|---------------|--|-------|-------------|------------|----------|---|------------|-----------|--|------|-----|--------------|------------------|-----------|
|                    |             |                 |               |  | Confi | guração Pac | drão Ciclo | <u> </u> |   |            |           |  |      |     |              |                  |           |
|                    |             | Códig           |               |  |       | Tipo de Pra | to         |          | C | omplemento |           |  | • Op | ção |              |                  |           |
|                    |             |                 |               |  |       |             |            |          |   |            | Não há re |  |      |     |              |                  |           |
|                    |             |                 |               |  |       |             |            |          |   |            |           |  |      |     |              |                  |           |
|                    |             |                 |               |  |       |             |            |          |   |            |           |  |      |     |              |                  |           |
|                    |             |                 |               |  |       |             |            |          |   |            |           |  |      |     |              |                  |           |
| ipos de P          | ratos       |                 |               |  |       |             |            |          |   |            |           |  |      |     |              |                  |           |
| Nome               |             |                 |               |  |       |             |            |          |   |            |           |  |      |     |              |                  |           |
| PRATO PRI          | INCIPAL     |                 |               |  |       |             |            |          |   |            |           |  |      |     |              |                  |           |
| PRATO PRI          | INCIPAL     |                 |               |  |       |             |            |          |   |            |           |  |      |     |              |                  |           |
| ARROZ              |             |                 |               |  |       |             |            |          |   |            |           |  |      |     |              |                  |           |
| FEIJAO             |             |                 |               |  |       |             |            |          |   |            |           |  |      |     |              |                  |           |
| SOBREME            | SA01        |                 |               |  |       |             |            |          |   |            |           |  |      |     |              |                  |           |
| SOBREME            | SA02        |                 |               |  |       |             |            |          |   |            |           |  |      |     |              |                  | (         |
| ACOMPAN            | IHAMENTO    | 01              |               |  |       |             |            |          |   |            |           |  |      |     |              |                  |           |
| ACOMPAN            | IHAMENT     | 02              |               |  |       |             |            |          |   |            |           |  |      |     |              |                  |           |
| ACOMPAN            | IHAMENTO    | 03              |               |  |       |             |            |          |   |            |           |  |      |     |              |                  |           |
| Cancelar           |             |                 |               |  |       |             |            |          |   |            |           |  |      |     |              |                  | Inc       |
|                    |             |                 |               |  |       |             |            |          |   |            |           |  |      |     |              |                  |           |
|                    |             |                 |               |  |       |             |            |          |   |            |           |  |      |     |              |                  |           |
|                    |             |                 |               |  |       |             |            |          |   |            |           |  |      |     |              |                  |           |
|                    |             |                 |               |  |       |             |            |          |   |            |           |  |      |     |              |                  |           |
|                    |             |                 |               |  |       |             |            |          |   |            |           |  |      |     |              |                  |           |
|                    |             |                 |               |  |       |             |            |          |   |            |           |  |      |     |              |                  |           |

Na aba Configuração Padrão Ciclo, parametrize as colunas apresentadas:

| = 🖊      | Ciclo<br>06/07/2023   0001 | - FILIAL - WEBINAR_TECFOOD - 1           |        |                      |             |      | Access Control | PLA<br>2.85.3 ( DB Version - 7135 ) |
|----------|----------------------------|------------------------------------------|--------|----------------------|-------------|------|----------------|-------------------------------------|
|          |                            | 00004 - CICLO 4<br>Ciclo Padrão de Ciclo | Config | guração Padrão Ciclo |             |      |                |                                     |
| Û        |                            | Código                                   |        | Tipo de Prato        | Complemento | Opçã | 0              |                                     |
| Ŵ        |                            | 00001                                    | Ŵ      | PRATO PRINCIPAL      |             | 0    |                |                                     |
| Û        |                            |                                          | Ŵ      | PRATO PRINCIPAL      |             | •    |                |                                     |
| Û        |                            |                                          |        |                      |             |      |                |                                     |
|          |                            |                                          |        |                      |             |      |                |                                     |
|          |                            |                                          |        |                      |             |      |                |                                     |
|          |                            |                                          |        |                      |             |      |                |                                     |
|          |                            |                                          |        |                      |             |      |                |                                     |
|          |                            |                                          |        |                      |             |      |                |                                     |
|          |                            |                                          |        |                      |             |      |                |                                     |
|          |                            |                                          |        |                      |             |      |                |                                     |
|          |                            |                                          |        |                      |             |      |                |                                     |
|          |                            |                                          |        |                      |             |      |                |                                     |
|          |                            |                                          |        |                      |             |      |                |                                     |
|          |                            |                                          |        |                      |             |      |                |                                     |
|          |                            |                                          |        |                      |             |      |                |                                     |
| < Voltar | r                          |                                          |        | Adicionar            |             |      |                |                                     |

- Complemento: insira um complemento para o nome do tipo de prato.
   Exemplo: Prato Principal "Especial".
- Opção: indique se o tipo de prato selecionado será ou não opção. Para isso, ative o botão.
- Clique em Salvar Alterações para gravar os dados no sistema.

| = 🖊   | Ciclo<br>06/07/2023   0001 | - FILIAL - WEBINAR_TECFOOD - 1           |        |                      |             | (C)<br>Access Cor | PLA<br>2.85.3 ( DB Version - 7135 ) |
|-------|----------------------------|------------------------------------------|--------|----------------------|-------------|-------------------|-------------------------------------|
|       |                            | 00004 - CICLO 4<br>Ciclo Padrão de Ciclo | Config | guração Padrão Ciclo |             |                   |                                     |
| Û     |                            | Código                                   |        | Tipo de Prato        | Complemento | Opção             |                                     |
| Û     |                            |                                          | 1      | PRATO PRINCIPAL      | 2 ESPECIAL  | -• 2              |                                     |
| Û     |                            |                                          | Ŵ      | PRATO PRINCIPAL      |             | 0                 |                                     |
| Û     |                            |                                          |        |                      |             |                   |                                     |
|       |                            |                                          |        |                      |             |                   |                                     |
|       |                            |                                          |        |                      |             |                   |                                     |
|       |                            |                                          |        |                      |             |                   |                                     |
|       |                            |                                          |        |                      |             |                   |                                     |
|       |                            |                                          |        |                      |             |                   |                                     |
|       |                            |                                          |        |                      |             |                   |                                     |
|       |                            |                                          |        |                      |             |                   |                                     |
|       |                            |                                          |        |                      |             |                   |                                     |
|       |                            |                                          |        |                      |             |                   |                                     |
|       |                            |                                          |        |                      |             |                   |                                     |
|       |                            |                                          |        |                      |             |                   |                                     |
| Cance | lar                        |                                          |        |                      |             |                   | Salvar alterações                   |
|       |                            |                                          |        |                      |             |                   |                                     |

### TEKNISA

### 3.3 Serviço x Ciclo

O próximo passo consiste no relacionamento do ciclo do cardápio ao serviço que vai utilizá-lo. Acesse o menu lateral e busque: Serviço x Ciclo.

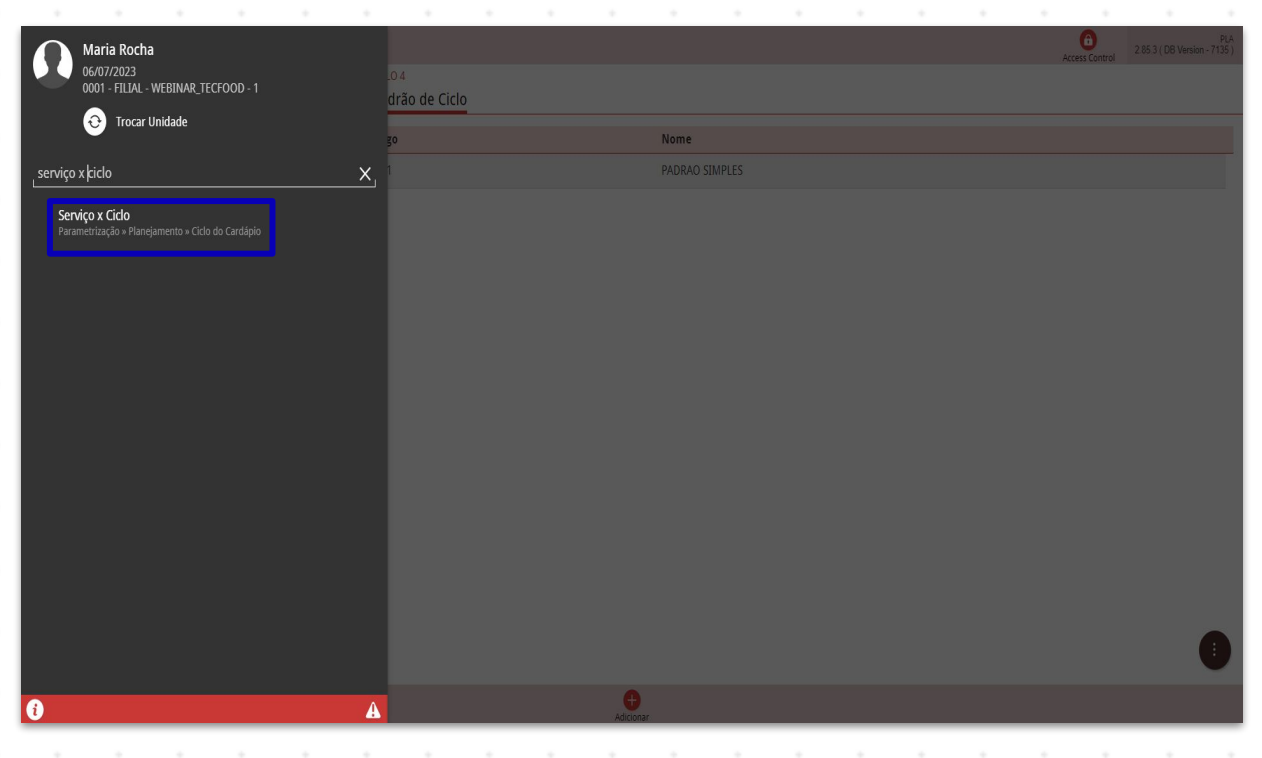

No filtro apresentado, selecione o ciclo que será relacionado ao serviço e clique em Aplicar filtro.

| E Serviço x Ciclo<br>06/07/2023   0001 - FILIAL - WEBINAR_TI | ECFOOD - 1 |                 |                  |             |             | PLA<br>2.85.3 ( DB Version - 7135 ) |
|--------------------------------------------------------------|------------|-----------------|------------------|-------------|-------------|-------------------------------------|
|                                                              |            |                 |                  |             |             |                                     |
| Unidade                                                      | Serviço    | Padrão de Ciclo |                  | Mês Inicial | Nº do Ciclo |                                     |
|                                                              |            |                 | Não há registros |             |             |                                     |
|                                                              |            |                 |                  |             |             |                                     |
|                                                              |            |                 |                  |             |             |                                     |
|                                                              |            |                 |                  |             |             |                                     |
|                                                              |            |                 |                  |             |             |                                     |
|                                                              |            |                 |                  |             |             |                                     |
|                                                              |            |                 |                  |             |             |                                     |
|                                                              |            |                 |                  |             |             |                                     |
|                                                              |            |                 |                  |             |             |                                     |
|                                                              |            |                 |                  |             |             |                                     |
|                                                              |            |                 |                  |             |             |                                     |
|                                                              |            |                 |                  |             |             |                                     |
|                                                              |            |                 |                  |             |             |                                     |
|                                                              |            |                 |                  |             |             |                                     |
| Filtro                                                       |            |                 |                  |             |             |                                     |
| Ciclo O                                                      |            |                 |                  |             |             |                                     |
| Procurar                                                     |            |                 |                  |             |             | Q                                   |
|                                                              |            |                 |                  |             |             |                                     |
| Fechar                                                       |            |                 | $\times$         |             |             | Aplicar filtro                      |
|                                                              |            |                 |                  |             |             |                                     |

### 

Acione o botão Adicionar presente no rodapé da página.

| E Serviço x Ciclo<br>06/07/2023   0001 - FILIAL - WEBINAR_TECFOOD - 1                                                               |                                                                                                    |                                             | Access Control 2.85.3 ( DB Version - 7/135)                                                              |
|----------------------------------------------------------------------------------------------------|----------------------------------------------------------------------------------------------------|---------------------------------------------|----------------------------------------------------------------------------------------------------|
| Ciclo: 00001   CICLO 1                                                                                                    |                                                                                                    |                                             |                                                                                                    |
| Unidade Serviço                                                                                                    | Padrão de Ciclo                                                                                      | Mês Inicial                                 | № do Ciclo                                                                                               |
|                                                                                                    | Não                                                                                                  | ) há registros                              |                                                                                                    |
|                                                                                                    |                                                                                                    |                                             |                                                                                                    |
|                                                                                                    |                                                                                                    |                                             |                                                                                                    |
|                                                                                                    |                                                                                                    |                                             |                                                                                                    |
|                                                                                                    |                                                                                                    |                                             |                                                                                                    |
|                                                                                                    |                                                                                                    |                                             |                                                                                                    |
|                                                                                                    |                                                                                                    |                                             |                                                                                                    |
|                                                                                                    |                                                                                                    |                                             |                                                                                                    |
|                                                                                                    |                                                                                                    |                                             |                                                                                                    |
|                                                                                                    |                                                                                                    |                                             |                                                                                                    |
|                                                                                                    |                                                                                                    |                                             |                                                                                                    |
|                                                                                                    |                                                                                                    |                                             |                                                                                                    |
|                                                                                                    |                                                                                                    |                                             |                                                                                                    |
|                                                                                                    |                                                                                                    |                                             |                                                                                                    |
|                                                                                                    |                                                                                                    |                                             | Y Filtro aplicado                                                                                        |
|                                                                                                    |                                                                                                    | •                                           | •                                                                                                    |
|                                                                                                    |                                                                                                    | Adicionar                                   |                                                                                                    |
|                                                                                                    |                                                                                                    | · · · · · · · ·                             |                                                                                                    |
| Preencha os cam                                                                                                    | oos:                                                                                                 |                                             |                                                                                                    |
| Preencha os cam                                                                                                    | 00S:                                                                                                 |                                             | 263 (DB Version - 713)<br>2 263 (DB Version - 713)                                                       |
| Preencha os cam                                                                                                    | oos:                                                                                                 |                                             | e PL<br>Access Control 2.86.3 ( DB Version - 7135                                                        |
| Preencha os cam                                                                                                    | Serviço x Ciclo Histórico                                                                            |                                             | O<br>Access Control 2.853 ( DB Version - 7135;                                                           |
| Preencha os cam                                                                                                    | Serviço x Ciclo Histórico<br>Unidade O<br>Procurar                                                   | Serviço 🛇                                   | Control 265.3 ( DB Version - 7135)<br>Access Control                                                     |
| Preencha os camj                                                                                                    | Serviço x Ciclo Histórico<br>Unidade O<br>Procurar<br>Padrão de Ciclo O                              | Serviço O                                   | Cess Control 2853 (DB Version - 715;                                                                     |
| Preencha os camp<br>Serviço x Ciclo<br>06007/2023   0001 - FILM- WEBINAR_TECFOOD - 1<br>Ciclo: 00001   CICLO 1<br>Unidade Serviço   | Serviço x Ciclo Histórico<br>Unidade O<br>Procurar<br>Padrão de Ciclo O<br>Procurar                  | Serviço O<br>Q                              | Control 2.85.3 (DB Version - 715)                                                                        |
| Preencha os cam                                                                                                    | Serviço x Ciclo Histórico<br>Unidade O<br>Procurar<br>Padrão de Ciclo O<br>Procurar<br>Més Inicial O | Q<br>Serviço O<br>Nº do Ciclo O             | Control 2653 (DB Version - 7135)<br>Access Control X                                                     |
| Preencha os camj<br>Serviço x Ciclo<br>06/07/2023   0001 - FILAL - WEBINAR_TECFOOD - 1<br>Ciclo: 00001   CICLO 1<br>Unidade Serviço | Serviço x Ciclo Histórico<br>Unidade O<br>Procurar<br>Padrão de Ciclo O<br>Procurar<br>Mês Inicial O | درزه ۹<br>۵<br>۱۴ do Ciclo ۹                | Control 265.3 (DB Version - 7135)<br>Access Control X<br>X<br>Q<br>X                                     |
| Preencha os camj<br>Serviço x Ciclo<br>BOU72023   001 - FILIAI - LYEBINAR_JECFOOD - 1<br>Ciclo: 00001   CICLO 1                     | Serviço x Ciclo Histórico<br>Unidade O<br>Procurar<br>Padrão de Ciclo O<br>Procurar<br>Mês Inicial O | Serviço O<br>Q<br>N° do Cíclo O             | Cess Control 285.3 (DB Version - 715)<br>Access Control X                                                |
| Preencha os camj                                                                                                    | Serviço x Ciclo Histórico<br>Unidade O<br>Procurar<br>Padrão de Ciclo O<br>Procurar<br>Mês Inicial O | Serviço O<br>C<br>N" do Ciclo O             | Control 2 85 3 (DB Version - 715)<br>Access Control X<br>Q<br>X                                          |
| Preencha os camj<br>Serviço x Ciclo<br>06007/2023   0001 - FILLA - WEBINAR_TECFOOD - 1<br>Ciclo: 00001   CICLO 1<br>Unidade Serviço | Serviço x Ciclo Histórico<br>Unidade O<br>Procurar<br>Padrão de Ciclo O<br>Procurar<br>Mês Inicial O | Q<br>Serviço O<br>N° do Ciclo O             | Access Control 2.853 (DB Version-7155<br>Access Control X<br>Q<br>X                                      |
| Preencha os camj<br>Serviço x Ciclo<br>06/07/2023   0001 - FILAL - WEBINAR_TECFOOD - 1<br>Ciclo: 00001   Ciclo 1<br>Unidade Serviço | Serviço x Ciclo Histórico<br>Unidade •<br>Procurar<br>Padrão de Ciclo •<br>Procurar<br>Mês Inicial • | درانه ۲<br>۲<br>۲<br>۲ do Ciclo ۹           | Ces 3 (DB Version - 7135<br>Access Control<br>X<br>Q<br>X                                                |
| Preencha os camj                                                                                                    | Serviço x Ciclo Histórico<br>Unidade ©<br>Procurar<br>Padrão de Ciclo ©<br>Procurar<br>Mês Inicial © | Serviço O<br>Q<br>Nº do Cicio O             | Cess Control 285.3 (DB Version -7155<br>Cess Control X<br>Q<br>X                                         |
| Preencha os camp<br>Serviço x Ciclo<br>BOU72023   DOI - FILIAI - VEBINAR_JECFOOD - 1<br>Ciclo: 00001   CICLO 1<br>Unidade Serviço   | Serviço x Ciclo Histórico<br>Unidade O<br>Procurar<br>Padrão de Ciclo O<br>Procurar<br>Més Inicial O | Serviço O<br>C<br>Nº do Ciclo O             | 2 65 3 (DB Version - 715)<br>Access Control X Q X X                                                      |
| Preencha os cam                                                                                                    | Serviço x Ciclo Histórico<br>Unidade O<br>Procurar<br>Padrão de Ciclo O<br>Procurar<br>Mês Inicial O | C Serviço O                                 | Cess Control 2.65.3 (DB Version -7155<br>Access Control X<br>Q<br>X                                      |
| Preencha os camj<br>Serviço x Ciclo<br>06007/2023 10001 - FILAL - WEBINAR_TECFOOD - 1<br>Ciclo: 00001   Ciclo 1<br>Unidade Serviço  | Serviço x Ciclo Histórico<br>Unidade •<br>Procurar<br>Padrão de Ciclo •<br>Procurar<br>Mês Inicial • | C Serviço O<br>C Serviço O<br>Nº do Ciclo O | Access Control 2853 (DB Version 7135)<br>Access Control X                                                |
| Preencha os camp<br>Serviço x Ciclo<br>GOUTZO23   0001 - FILAL - VEBINAR_TECFOOD - 1<br>Ciclo: 00001   CICLO 1<br>Unidade Serviço   | Serviço x Ciclo Histórico<br>Unidade ©<br>Procurar<br>Padrão de Ciclo ©<br>Procurar<br>Mês Inicial © | Serviço O<br>C<br>Nº do Cicio O             | Ceess Control 285.3 (DB Version -7155                                                                    |
| Preencha os camj                                                                                                    | Serviço x Ciclo Histórico<br>Unidade O<br>Procurar<br>Padrão de Ciclo O<br>Procurar<br>Mês Inicial O | Serviço O<br>C<br>M° do Cíclo O             | Ceess Control 265 3 (DB Version - 715)                                                                   |
| Preencha os camp<br>Serviço x Ciclo<br>Govor.2023   001 - FILAL - VEBINAR_JECFOOD - 1<br>Ciclo: 00001   CICLO 1<br>Unidade Serviço  | Serviço x Ciclo Histórico<br>Unidade O<br>Procurar<br>Padrão de Ciclo O<br>Procurar<br>Més Inicial O | Serviço O<br>C<br>Nº do Ciclo O             | Cess Control 2 85 3 (DB Version - 715)<br>C C C C C C C C C C C C C C C C C C C                          |
| Preencha os cam                                                                                                    | Serviço x Ciclo Histórico<br>Unidade •<br>Procurar<br>Padrão de Ciclo •<br>Procurar<br>Mês Inicial • | Serviço O                                   | Access Control 2.65.3 (DB Version -7.15<br>C<br>C<br>C<br>C<br>C<br>C<br>C<br>C<br>C<br>C<br>C<br>C<br>C |

- Unidade: defina a unidade que será relacionada ao ciclo selecionado nesta tela.
- **Serviço**: selecione o serviço que vai utilizar o ciclo do cardápio.

- Padrão de Ciclo: escolha o padrão de ciclo previamente cadastrado.
- Mês Inicial: insira o mês e o ano de início do ciclo.
- **Nº de Ciclo**: clique no número do ciclo em questão.

Após realizar as definições, clique em Salvar.

| Serviço x Ciclo<br>06/07/2023   0001 - FILIAL - WEBINAR_TECFOOD | ) - 1   |                                     |               | Access Control | PLA<br>2.85.3 ( DB Version - 7135 ) |
|-----------------------------------------------------------------|---------|-------------------------------------|---------------|----------------|-------------------------------------|
| Ciclo: 00001   CICLO 1                                          |         | Serviço x Ciclo Histórico           |               |                |                                     |
| Unidade                                                         | Serviço | Unidade ڬ                           | Serviço ڬ     |                |                                     |
| 0001   FILIAL - WEBINAR_TECFOOD - 1                             |         | 0001   FILIAL - WEBINAR_TECFOOD - 1 | Procurar      |                | Q                                   |
|                                                                 |         | Padrão de Ciclo 🛛                   |               |                |                                     |
|                                                                 |         | 00001   PADRAO SIMPLES              |               |                | ×                                   |
|                                                                 |         | Mês Inicial 🝳                       | Nº do Ciclo 🛇 |                |                                     |
|                                                                 |         | 07/2023 X                           | 6   07/2023   |                | ×                                   |
|                                                                 |         |                                     |               |                |                                     |
| < Cancelar                                                      |         |                                     |               |                | Salvar                              |

Na aba Histórico, é possível visualizar o ciclo elaborado, o padrão de ciclo, o mês inicial do cardápio e o número do ciclo definido.

Pronto! Todos os cadastros prévios para a elaboração do ciclo foram realizados.

### 3.4 Elaboração do Ciclo

No menu lateral, digite: Elaboração do Ciclo e clique na opção correspondente.

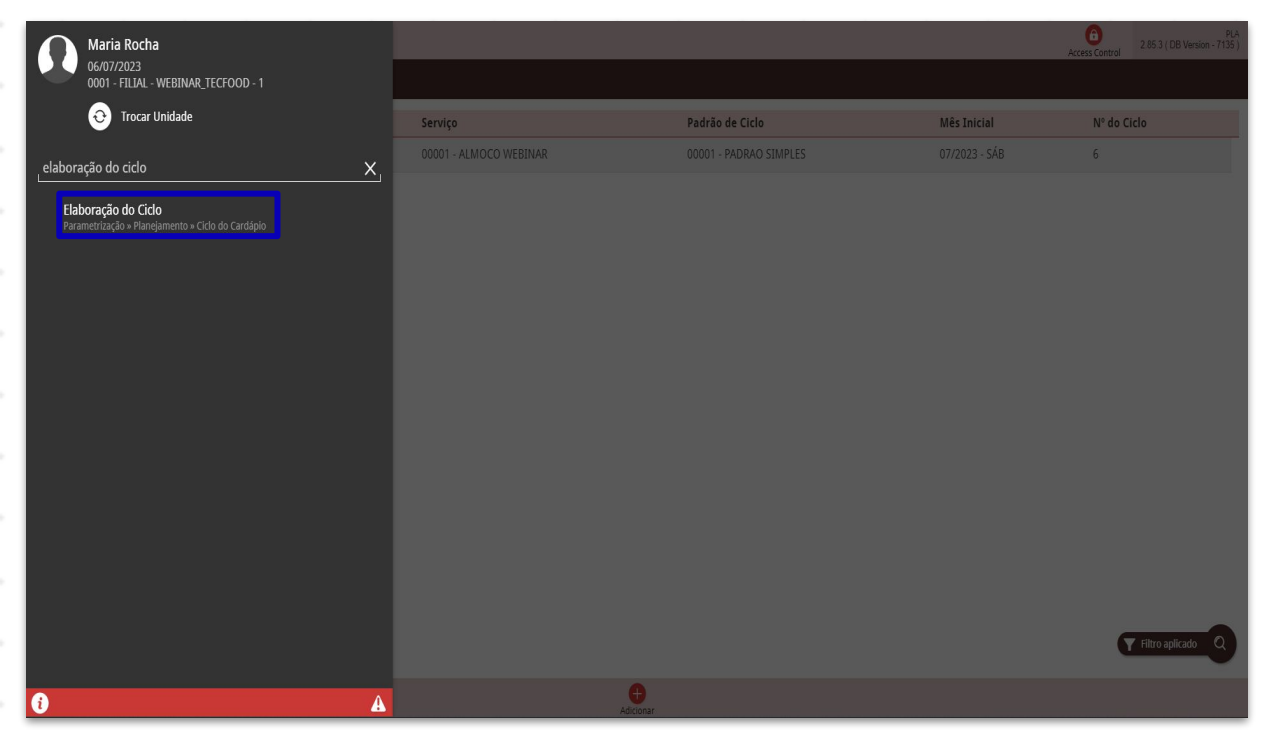

Insira os dados no filtro para configurar a tela seguinte:

| Elaboração do Ciclo<br>06/07/2023   0001 - FILIAL - WEBINAR_TECFOOD - 1                                                                                 |                                                                                   | Access Control 2.85.3 ( DB Version - 713 |
|----------------------------------------------------------------------------------------------------|-----------------------------------------------------------------------------------|------------------------------------------|
| Ciclo:                                                                                                    | Padrão:                                                                           |                                          |
|                                                                                                    | Data de Referência:                                                               |                                          |
|                                                                                                    |                                                                                   |                                          |
| N do Ciclo                                                                                                    |                                                                                   |                                          |
|                                                                                                    | Não há registros                                                                  |                                          |
|                                                                                                    |                                                                                   |                                          |
|                                                                                                    |                                                                                   |                                          |
|                                                                                                    |                                                                                   |                                          |
|                                                                                                    |                                                                                   |                                          |
|                                                                                                    |                                                                                   |                                          |
|                                                                                                    |                                                                                   |                                          |
|                                                                                                    |                                                                                   |                                          |
|                                                                                                    |                                                                                   |                                          |
|                                                                                                    |                                                                                   |                                          |
|                                                                                                    |                                                                                   |                                          |
| Filtrar                                                                                                    |                                                                                   |                                          |
| Filtrar                                                                                                    | Padrão de Ciclo Q                                                                 | _                                        |
| Filtrar<br>Ciclo O                                                                                                    | Padrão de Ciclo 9                                                                 | c                                        |
| Filtrar<br>Ciclo O<br>Procurar                                                                                                    | Padrão de Ciclo 9<br>Q Procurar                                                   | с                                        |
| Filtrar<br>ciclo •<br>Procurar<br>Calcular o custo com base na                                                                                          | Padrão de Ciclo 🛛<br>Q                                                            | С                                        |
| Filtrar<br>ciclo O<br>Procurar<br>Calcular o custo com base na<br>Unidade                                                                               | Padrão de Ciclo 🛛<br>Procurar<br>Data de Referência Ο                             | c                                        |
| Filtrar<br>ciclo O<br>Procurar<br>Calcular o custo com base na<br>Unidade<br>Procurar                                                                   | Padrão de Ciclo •<br>Procurar Data de Referência •<br>06/07/2023                  | с<br>с                                   |
| Filtrar<br>Ciclo O<br>Procurar<br>Calcular o custo com base na<br>Unidade<br>Procurar<br>Tipo de Custo O                                                | Padrão de Ciclo <b>9</b><br>Procurar<br>Data de Referência <b>9</b><br>06/07/2023 | c                                        |
| Filtrar<br>Ciclo O<br>Procurar<br>Calcular o custo com base na<br>Unidade<br>Procurar<br>Tipo de Custo O<br>01   Custo Médio Líquido Atual              | Padrão de Ciclo 🗣<br>Procurar Data de Referência 🔍 O6/07/2023                     | C                                        |
| Filtrar<br>Ciclo O<br>Procurar<br>Calcular o custo com base na<br>Unidade<br>Procurar<br>Tipo de Custo O<br>01   Custo Médio Líquido Atual              | Padrão de Ciclo Q<br>Procurar<br>Data de Referência Q<br>06/07/2023               | с<br>х                                   |
| Filtrar<br>ciclo O<br>Procurar<br>Calcular o custo com base na<br>Unidade<br>Procurar<br>Tipo de Custo O<br>01   Custo Médio Líquido Atual<br>(Cancelar | Padrão de Ciclo O<br>Procurar<br>Data de Referência O<br>O6/07/2023               | C<br>X<br>X<br>Aplicar Filtr             |

- **Ciclo**: defina o ciclo a ser elaborado.
- Padrão de Ciclo: selecione o padrão de ciclo desejado.

No grid Calcular Custo com Base na, complete:

- Unidade: indique uma unidade para utilizar como base no cálculo do custo do ciclo.
- Data de Referência: informe uma data de referência para o cálculo do custo. O sistema vai considerar para o cálculo o valor dos produtos no estoque na data informada neste campo.
- Tipo de Custo: escolha o tipo de custo que será utilizado para o cálculo do custo.

Após realizar as definições, clique em Aplicar filtro.

| Ξ / Elabo                            | <b>ração do</b><br>023   0001 - F | CICIO<br>FILIAL - WEBINA | R_TECFOOD - 1 |  |  |            |                             |           |  |  | Acc | ess Control |         | - 7135 ) |
|--------------------------------------|-----------------------------------|--------------------------|---------------|--|--|------------|-----------------------------|-----------|--|--|-----|-------------|---------|----------|
| Ciclo:<br>Unidade:<br>Tipo de Custo: |                                   |                          |               |  |  | Pa<br>Da   | drão:<br>Ita de Referên     | cia:      |  |  |     |             |         |          |
| N do Ciclo                           |                                   |                          |               |  |  |            |                             |           |  |  |     |             |         |          |
|                                      |                                   |                          |               |  |  | Não há reg | istros                      |           |  |  |     |             |         |          |
|                                      |                                   |                          |               |  |  |            |                             |           |  |  |     |             |         |          |
|                                      |                                   |                          |               |  |  |            |                             |           |  |  |     |             |         |          |
|                                      |                                   |                          |               |  |  |            |                             |           |  |  |     |             |         |          |
|                                      |                                   |                          |               |  |  |            |                             |           |  |  |     |             |         |          |
|                                      |                                   |                          |               |  |  |            |                             |           |  |  |     |             |         |          |
|                                      |                                   |                          |               |  |  |            |                             |           |  |  |     |             |         |          |
| Filtror                              |                                   |                          |               |  |  |            |                             |           |  |  |     |             |         | _        |
| FILLE                                |                                   |                          |               |  |  |            |                             |           |  |  |     |             |         |          |
| Ciclo O                              | 0.1                               |                          |               |  |  | Pi<br>X (  | ondrão de Ciclo             | O WEBINAR |  |  |     |             |         | X        |
|                                      |                                   |                          |               |  |  |            |                             |           |  |  |     |             |         |          |
| Calcular o cu                        | isto com b                        | ase na                   |               |  |  |            |                             |           |  |  |     |             |         |          |
| Procurar                             |                                   |                          |               |  |  | Q          | ata de Referê<br>16/07/2023 | ncia 😡    |  |  |     |             |         | ×        |
| Tipo de Custo                        | 0                                 |                          |               |  |  |            |                             |           |  |  |     |             |         |          |
| 01   Custo Me                        | édio Líquido                      | Atual                    |               |  |  |            |                             |           |  |  |     |             |         | ×        |
| ⟨ Cancelar                           |                                   |                          |               |  |  | ×          |                             |           |  |  |     |             | Aplicar | Filtro   |
|                                      |                                   |                          |               |  |  |            |                             |           |  |  |     |             |         |          |
|                                      |                                   |                          |               |  |  |            |                             |           |  |  |     |             |         |          |
|                                      |                                   |                          |               |  |  |            |                             |           |  |  |     |             |         |          |
|                                      |                                   |                          |               |  |  |            |                             |           |  |  |     |             |         |          |
|                                      |                                   |                          |               |  |  |            |                             |           |  |  |     |             |         |          |
|                                      |                                   |                          |               |  |  |            |                             |           |  |  |     |             |         |          |
|                                      |                                   |                          |               |  |  |            |                             |           |  |  |     |             |         |          |
|                                      |                                   |                          |               |  |  |            |                             |           |  |  |     |             |         |          |
|                                      |                                   |                          |               |  |  |            |                             |           |  |  |     |             |         |          |

O sistema mostra a página em que será elaborado o ciclo. A coluna Nº do Ciclo exibe os dias da semana (segunda a domingo) conforme o número de dias definido para o cardápio na tela Ciclo. Os tipos de pratos configurados nessa tela também são apresentados.

Para adicionar um prato, clique sobre o local onde o prato será inserido.

| iclo: 00001  <br>nidade:<br>ipo de Custo: | CICLO 1<br>: 01   Custo Médio Líquido Atual |                                            | Padrão: 00002   PADRAO WEBINAR<br>Data de Referência: 06/07/2023 |               |  |
|-------------------------------------------|---------------------------------------------|--------------------------------------------|------------------------------------------------------------------|---------------|--|
| l do Ciclo                                | BEBIDA FRIA                                 | SANDUICHE                                  | SOPA                                                             | FRUTA         |  |
| 101 - Seg                                 | 100% SUCO DE LARANJA                        | 100% X BURGUER                             | 100% SOPA DE FEIJAO                                              | 100% MACA     |  |
| 102 - Ter                                 | 100% SUCO DE ABACAXI                        | 100% CACHORRO QUENTE                       | 100% SOPA DE LEGUMES                                             | 100% BANANA   |  |
| 103 - Qua                                 | 100% SUCO DE MARACUJA                       | 100% X FRANGO                              | 100% SOPA DE MASSINHA                                            | 100% MELAO    |  |
| 104 - Qui                                 | 100% SUCO DE LIMAO                          | 100% PAO FATIADO 1/2 QUEIJO E 1/2 PRESUNTO | 100% SOPA DE BATATA COM CARNE                                    | 100% LARANJA  |  |
| 105 - Sex                                 | 100% SUCO DE UVA                            | 100% X CALABRESA                           | 100% SOPA DE LENTILHA                                            | 100% MELANCIA |  |
| 106 - Sáb                                 | 100% SUCO DE TANGERINA                      | 100% X BURGUER C/ HAMBURGUER CASEIRO       | 100% SOPA CALDO VERDE                                            | 100% ABACAXI  |  |
| 107 - Dom                                 | 100% SUCO DE MORANGO                        | 100% CACHORRO QUENTE                       | 100% SOPA DE MILHO                                               | 100% PONKAN   |  |
|                                           |                                             |                                            |                                                                  |               |  |
|                                           |                                             |                                            |                                                                  |               |  |
|                                           |                                             |                                            |                                                                  |               |  |

Realize os seguintes preenchimentos:

- Prato: pesquise o prato que deseja inserir no dia do ciclo e clique na opção desejada.
- Percentual de Consumo: informe um percentual de consumo para o prato.
- Custo: esse campo carregará o custo do prato caso uma unidade tenha sido definida para cálculo do custo na tela Elaboração do Ciclo.

Na aba inferior **Receita Padrão** o sistema carrega os ingredientes do prato com suas respectivas quantidades per capitas.

| Elabo                                        | ração do Ciclo<br>223   0001 - FILIAL - WEBINAR_TECFOOD - 1 |                            |                                |        |               | Access Control | PLA<br>2.85.3 ( DB Version - 7135 ) |
|----------------------------------------------|-------------------------------------------------------------|----------------------------|--------------------------------|--------|---------------|----------------|-------------------------------------|
| Ciclo: 00001  <br>Unidade:<br>Tipo de Custo: | CICLO 1<br>01   Custo Médio Líquido Atual                   | Prato O<br>SUCO DE ABACAXI |                                |        |               |                | ×                                   |
| N do Ciclo                                   | BEBIDA FRIA                                                 | Percentual de Consun       | 10 0                           | Custo  |               |                | 0.09                                |
| 001 - Seg                                    | 100% SUCO DE LARANJA                                        |                            |                                | 100,00 |               |                | 0,00                                |
| 002 - Ter                                    | 100% SUCO DE ABACAXI                                        | Receita Padrão             | eceita Local                   |        |               |                |                                     |
| 003 - Qua                                    | 100% SUCO DE MARACUJA                                       | Produto                    | Nome                           |        | Quantidade UN | Custo Unit.    | Custo Total                         |
| 004 - Qui                                    | 100% SUCO DE LIMAO                                          | 1.05.06.030.00             | SUCO DE ABACAXI 250G 25L - PCT |        | 0,02 PCT      | 4,95997        | 0,07936                             |
| 005 - Sex                                    | 100% SUCO DE UVA                                            |                            |                                |        |               |                |                                     |
| 006 - Sáb                                    | 100% SUCO DE TANGERINA                                      |                            |                                |        |               |                |                                     |
| 007 - Dom                                    | 100% SUCO DE MORANGO                                        |                            |                                |        |               |                |                                     |
|                                              |                                                             |                            |                                |        |               |                |                                     |
|                                              |                                                             |                            |                                |        |               |                |                                     |
|                                              |                                                             |                            |                                |        |               |                |                                     |
|                                              |                                                             |                            |                                |        |               |                |                                     |
|                                              |                                                             |                            |                                |        |               |                |                                     |
|                                              |                                                             |                            |                                |        |               |                |                                     |
| <b>〈</b> Voltar                              |                                                             |                            | (i)<br>Excluir                 |        |               |                | Salvar                              |

Na aba Receita Local o sistema carregará os ingredientes da receita local, caso haja. Para definir o prato clique em Salvar. Com isso, o prato escolhido será apresentado na tela.

| Elabo                                        | <b>ração do Ciclo</b><br>023   0001 - FILIAL - WEBINAR_TECFOOD - 1 |                            |              |                |            | Access Control | PLA<br>2.85.3 ( DB Version - 7135 ) |
|----------------------------------------------|--------------------------------------------------------------------|----------------------------|--------------|----------------|------------|----------------|-------------------------------------|
| Ciclo: 00001  <br>Unidade:<br>Tipo de Custo: | CICLO 1<br>: 01   Custo Médio Líquido Atual                        | Prato O<br>SUCO DE ABACAXI |              |                |            |                | ×                                   |
| N do Ciclo                                   | BEBIDA FRIA                                                        | Percentual de Cons         | umo 😜        |                | Custo      |                |                                     |
| 001 - Seg                                    | 100% SUCO DE LARANJA                                               |                            |              | 100,00         |            |                | 0,08                                |
| 002 - Ter                                    | 100% SUCO DE ABACAXI                                               | Receita Padrão             | eceita Local |                |            |                |                                     |
| 003 - Qua                                    | 100% SUCO DE MARACUJA                                              | Produto                    | Nome         | Quantidade     | UN Custo U | nit.           | Custo Total                         |
| 004 - Qui                                    | 100% SUCO DE LIMAO                                                 |                            |              | Não há i       | registros  |                |                                     |
| 005 - Sex                                    | 100% SUCO DE UVA                                                   |                            |              |                |            |                |                                     |
| 006 - Sáb                                    | 100% SUCO DE TANGERINA                                             |                            |              |                |            |                |                                     |
| 007 - Dom                                    | 100% SUCO DE MORANGO                                               |                            |              |                |            |                |                                     |
|                                              |                                                                    |                            |              |                |            |                | •                                   |
|                                              |                                                                    |                            |              |                |            |                | 0                                   |
|                                              |                                                                    |                            |              |                |            |                |                                     |
|                                              |                                                                    |                            |              |                |            |                | Q                                   |
|                                              |                                                                    |                            |              |                |            |                | E                                   |
|                                              |                                                                    |                            |              |                |            |                | 0                                   |
|                                              |                                                                    |                            |              |                |            |                | Õ                                   |
| Voltar                                       |                                                                    |                            |              | (1)<br>Excluir |            |                | Salvar                              |

Repita esse processo para todos os tipos de prato e números de ciclo.

No agrupador de Ações, existem opções que auxiliam na elaboração do ciclo.

| = Z Elabor                                   | ração do Ciclo<br>123   0001 - FILIAL - WEBINAR_TECFOOD - 1 |                                            |                                                                  |               | Access Control | PLA<br>2.85.3 ( DB Version - 7135 ) |
|----------------------------------------------|-------------------------------------------------------------|--------------------------------------------|------------------------------------------------------------------|---------------|----------------|-------------------------------------|
| Ciclo: 00001  <br>Unidade:<br>Tipo de Custo: | CICLO 1<br>01   Custo Médio Líquido Atual                   |                                            | Padrão: 00002   PADRAO WEBINAR<br>Data de Referência: 06/07/2023 |               |                |                                     |
| N do Ciclo                                   | BEBIDA FRIA                                                 | SANDUICHE                                  | SOPA                                                             | FRUTA         |                |                                     |
| 001 - Seg                                    | 100% SUCO DE LARANJA                                        | 100% X BURGUER                             | 100% SOPA DE FEIJAO                                              | 100% MACA     |                |                                     |
| 002 - Ter                                    | 100% SUCO DE ABACAXI                                        | 100% CACHORRO QUENTE                       | 100% SOPA DE LEGUMES                                             | 100% BANANA   |                |                                     |
| 003 - Qua                                    | 100% SUCO DE MARACUJA                                       | 100% X FRANGO                              | 100% SOPA DE MASSINHA                                            | 100% MELAO    |                |                                     |
| 004 - Qui                                    | 100% SUCO DE LIMAO                                          | 100% PAO FATIADO 1/2 QUEIJO E 1/2 PRESUNTO | 100% SOPA DE BATATA COM CARNE                                    | 100% LARANJA  |                |                                     |
| 005 - Sex                                    | 100% SUCO DE UVA                                            | 100% X CALABRESA                           | 100% SOPA DE LENTILHA                                            | 100% MELANCIA |                |                                     |
| 006 - Sáb                                    | 100% SUCO DE TANGERINA                                      | 100% X BURGUER C/ HAMBURGUER CASEIRO       | 100% SOPA CALDO VERDE                                            | 100% ABACAXI  |                |                                     |
| 007 - Dom                                    | 100% SUCO DE MORANGO                                        | 100% CACHORRO QUENTE                       | 100% SOPA DE MILHO                                               | 100% PONKAN   |                |                                     |

### 3.4.1 Excluir Cardápio do Ciclo no Período

Essa opção permite que seja excluído um período do ciclo do cardápio.

| Elabor<br>06/07/20<br>Ciclo: 00001  <br>Unidade:<br>Tipo de Custo: | ração do Ciclo<br>223   0001 - FILIAL - WEBINAR_TECFOOD - 1<br>CICLO 1<br>- 01   Custo Médio Líquido Atual |                                            | Padrão: 00002   PADRAO WEBINAR<br>Data de Referência: 06/07/2023 |               | PLA<br>Access Control 2 85 3 ( DB Version - 7135 ) |
|--------------------------------------------------------------------|----------------------------------------------------------------------------------------------------|--------------------------------------------|------------------------------------------------------------------|---------------|----------------------------------------------------|
| N do Ciclo                                                         | BEBIDA FRIA                                                                                                | SANDUICHE                                  | SOPA                                                             | FRUTA         |                                                    |
| 001 - Seg                                                          | 100% SUCO DE LARANJA                                                                                       | 100% X BURGUER                             | 100% SOPA DE FEIJAO                                              | 100% MACA     |                                                    |
| 002 - Ter                                                          | 100% SUCO DE ABACAXI                                                                                       | 100% CACHORRO QUENTE                       | 100% SOPA DE LEGUMES                                             | 100% BANANA   |                                                    |
| 003 - Qua                                                          | 100% SUCO DE MARACUJA                                                                                      | 100% X FRANGO                              | 100% SOPA DE MASSINHA                                            | 100% MELAO    |                                                    |
| 004 - Qui                                                          | 100% SUCO DE LIMAO                                                                                         | 100% PAO FATIADO 1/2 QUEIJO E 1/2 PRESUNTO | 100% SOPA DE BATATA COM CARNE                                    | 100% LARANJA  |                                                    |
| 005 - Sex                                                          | 100% SUCO DE UVA                                                                                           | 100% X CALABRESA                           | 100% SOPA DE LENTILHA                                            | 100% MELANCIA |                                                    |
| 006 - Sáb                                                          | 100% SUCO DE TANGERINA                                                                                     | 100% X BURGUER C/ HAMBURGUER CASEIRO       | 100% SOPA CALDO VERDE                                            | 100% ABACAXI  |                                                    |
| 007 - Dom                                                          | 100% SUCO DE MORANGO                                                                                       | 100% CACHORRO QUENTE                       | 100% SOPA DE MILHO                                               | 100% PONKAN   |                                                    |
| Acões                                                              |                                                                                                    |                                            |                                                                  |               |                                                    |
| Excluir Carda                                                      | ápio do Ciclo no Período                                                                                   |                                            |                                                                  |               |                                                    |
| Importar Cic                                                       | clo do Período                                                                                             |                                            |                                                                  |               |                                                    |
| Analisar Cus                                                       | stos                                                                                                    |                                            |                                                                  |               |                                                    |
| Copiar Prato                                                       | os e Comensais                                                                                             |                                            |                                                                  |               |                                                    |
| Atualizar Car                                                      | rdápio                                                                                                    |                                            |                                                                  |               |                                                    |
| Importar do                                                        | Cardápio do Dia para o Ciclo                                                                               |                                            |                                                                  |               |                                                    |
|                                                                    |                                                                                                    |                                            |                                                                  |               |                                                    |
|                                                                    |                                                                                                    |                                            |                                                                  |               |                                                    |

Açõe

Informe, no campo **De**, a partir de qual número do ciclo deseja excluir. No campo **Até** indique até que número do ciclo deseja excluir. Em seguida, clique em **Confirmar**.

| Box         Box         Box <th>= 🗾 Elabor</th> <th>ação do Ciclo</th> <th></th> <th></th> <th><b>a</b> 2012/00</th> <th>PLA</th> | = 🗾 Elabor                                     | ação do Ciclo                                                                         |                                            |                                                                  | <b>a</b> 2012/00           | PLA               |
|----------------------------------------------------------------------------------------------------|------------------------------------------------|---------------------------------------------------------------------------------------|--------------------------------------------|------------------------------------------------------------------|----------------------------|-------------------|
| No Ciclo     BEELDA FRIA     SANDUICHE     SOPA     FRUTA       001 - Seg     100% SUCO DE LARANIJA     100% X BURCUER     100% SOPA DE FEJAPA     100% MACA       002 - Ter     100% SUCO DE ARACATI     100% CACHORRO QUENTE     100% SOPA DE LEGUMES     100% BANANA       003 - Qua     100% SUCO DE MARACUJA     100% K PANEGO     100% SOPA DE LEGUMES     100% MELAO       004 - Qui     100% SUCO DE MARACUJA     100% K PANEGO     100% SOPA DE LEATAR COM CARNE     100% MELAO       004 - Qui     100% SUCO DE LIMAO     100% K PANEGO     100% SOPA DE LEATAR COM CARNE     100% MELAO       005 - Sex     100% SUCO DE LIMAO     100% K CALABRESA     100% SOPA DE LEATTILHA     100% MELAO       006 - Sib     100% SUCO DE MARAGUJA     100% K DURQUER C HARBURGUER CASEIRO     100% SOPA DE LEATTILHA     100% MELAO       007 - Dom     100% SUCO DE MORANGO     100% SA BURCUER C HABBURGUER CASEIRO     100% SOPA DE MILHO     100% FONKAN                                                                                                    | Ciclo: 00001   0<br>Unidade:<br>Tipo de Custo: | 23   0001 - FILIAL - WEBINAR_TECFOOD - 1<br>CICLO 1<br>01   Custo Médio Líquido Atual |                                            | Padrão: 00002   PADRAO WEBINAR<br>Data de Referência: 06/07/2023 | Access Control 2 09-3 ( UE | Version - 7 (35 ) |
| 001 - Seg         100% SUCO DE LARANIJA         100% X BURGUER         100% SOPA DE HEJAO         100% MACA           002 - Ter         100% SUCO DE ABACAXI         100% CACHORRO QUENTE         100% SOPA DE LEGUMES         100% MALA           003 - Qua         100% SUCO DE MARACUJA         100% X FRANGO         100% SOPA DE MASSINHA         100% MELAO           004 - Qui         100% SUCO DE IMARACUJA         100% AFRANGO         100% SOPA DE BATATA COM CARNE         100% MALAO           005 - Sex         100% SUCO DE UNA         100% X CALABRESA         100% SOPA DE LETTLHA         100% MELANCIA           005 - Sex         100% SUCO DE MARAUGO         100% CACHORRO QUENTE         100% SOPA DE LETTLHA         100% MELANCIA           005 - Sex         100% SUCO DE MARAUGO         100% CACHORRO QUENTE         100% SOPA DE MATA COM CARNE         100% ABACACI           005 - Sex         100% SUCO DE MORANGO         100% CACHORRO QUENTE         100% SOPA CALDO VERDE         100% ABACACI           007 - Dom         100% SUCO DE MORANGO         100% CACHORRO QUENTE         100% SOPA DE MILHO         100% PONKAN                                                                                                    | N do Ciclo                                     | BEBIDA FRIA                                                                           | SANDUICHE                                  | SOPA                                                             | FRUTA                      |                   |
| 002-Ter         100% SUCO DE ABACAMI         100% CACHORRO QUENTE         100% SOPA DE LEGUMES         100% BANAMA           03 - Qua         100% SUCO DE MARACUJA         100% AFANGO         100% SOPA DE MASSINHA         100% MELAO           04 - Qui         100% SUCO DE LIMAO         100% AFATADO 1/2 QUEIJO E 1/2 PRESUNTO         100% SOPA DE BATATA COM CARNE         100% MELAO           05 - Sex         100% SUCO DE UNA         100% X CALABRESA         100% SOPA DE LENTILHA         100% MELANCIA           06 - Sab         100% SUCO DE MORANGO         100% CACHORRO QUENTE         100% SOPA DE LENTILHA         100% ABACAMI           06 - Sab         100% SUCO DE MORANGO         100% CACHORRO QUENTE         100% SOPA DE MELHO         100% ABACAMI           067 - Dom         100% SUCO DE MORANGO         100% CACHORRO QUENTE         100% SOPA DE MILHO         100% PONKAN                                                                                                    | 001 - Seg                                      | 100% SUCO DE LARANJA                                                                  | 100% X BURGUER                             | 100% SOPA DE FEIJAO                                              | 100% MACA                  |                   |
| 003 - Qua         100% SUCO DE MARACUJA         100% X FRANGO         100% SOPA DE MASSINHA         100% MELAO           04 - Qui         100% SUCO DE LIMAO         100% AD FATADO 1/2 QUEJO E 1/2 PRESUNTO         100% SOPA DE BATATA COM CARNE         100% LARANJA           05 - Sex         100% SUCO DE LIMAO         100% X CALABRESA         100% SOPA DE ELITILHA         100% MELAOLA           06 - Sab         100% SUCO DE TANGERINA         100% X CALABRESA         100% SOPA DE ELITILHA         100% MELAOLA           07 - Dom         100% SUCO DE MORANGO         100% CACHORIO QUENTE         100% SOPA DE MILHO         100% PONKAN                                                                                                    | 002 - Ter                                      | 100% SUCO DE ABACAXI                                                                  | 100% CACHORRO QUENTE                       | 100% SOPA DE LEGUMES                                             | 100% BANANA                |                   |
| 004 - Qui       100% SUCO DE LIMAO       100% PAO FATIADO 1/2 QUEJO E 1/2 PRESUNTO       100% SOPA DE BATATA COM CARNE       100% MELANCIA         005 - Sex       100% SUCO DE UVA       100% X CALABRESA       100% SOPA DE LENTILHA       100% MELANCIA         006 - Sab       100% SUCO DE TANGERINA       100% X BURGUER C/ HAMBURGUER CASEIRO       100% SOPA CALOO VERDE       100% ABACAXI         007 - Dom       100% SUCO DE MORANGO       100% CACHORRO QUENTE       100% SOPA DE MILHO       100% PONKAN                                                                                                    | 003 - Qua                                      | 100% SUCO DE MARACUJA                                                                 | 100% X FRANGO                              | 100% SOPA DE MASSINHA                                            | 100% MELAO                 |                   |
| 005 - Sex       100% SUCO DE UVA       100% XCALABRESA       100% SOPA DE LENTILHA       100% MELANCIA         006 - Seb       100% SUCO DE TANGERINA       100% X BURGUER C'HAMBURGUER CASEIRO       100% SOPA CALDO VERDE       100% ABACAXI         007 - Dom       100% SUCO DE MORANGO       100% CACHORRO QUENTE       100% SOPA DE MILHO       100% PONKAN                                                                                                    | 004 - Qui                                      | 100% SUCO DE LIMAO                                                                    | 100% PAO FATIADO 1/2 QUEIJO E 1/2 PRESUNTO | 100% SOPA DE BATATA COM CARNE                                    | 100% LARANJA               |                   |
| 006 - Sáb       100% SUCO DE TANGERINA       100% X BURGUER C/ HAMBURGUER CASEIRO       100% SOPA CALDO VERDE       100% ABACAXI         007 - Dom       100% SUCO DE MORANGO       100% CACHORRO QUENTE       100% SOPA DE MILHO       100% PONKAN                                                                                                    | 005 - Sex                                      | 100% SUCO DE UVA                                                                      | 100% X CALABRESA                           | 100% SOPA DE LENTILHA                                            | 100% MELANCIA              |                   |
| 007-Dom         100% SUCO DE MORANGO         100% CACHORRO QUENTE         100% SOPA DE MILHO         100% PONKAN           Excluir Cardápio no Ciclo do Período </th <th>006 - Sáb</th> <th>100% SUCO DE TANGERINA</th> <th>100% X BURGUER C/ HAMBURGUER CASEIRO</th> <th>100% SOPA CALDO VERDE</th> <th>100% ABACAXI</th> <th></th>                                                                                                    | 006 - Sáb                                      | 100% SUCO DE TANGERINA                                                                | 100% X BURGUER C/ HAMBURGUER CASEIRO       | 100% SOPA CALDO VERDE                                            | 100% ABACAXI               |                   |
| Excluir Cardápio no Ciclo do Período<br>Cido<br>De O Até O<br>Procurar Q Procurar Q                                                                                                    | 007 - Dom                                      | 100% SUCO DE MORANGO                                                                  | 100% CACHORRO QUENTE                       | 100% SOPA DE MILHO                                               | 100% PONKAN                |                   |
| Excluir Cardápio no Ciclo do Período<br>Ciclo<br>De O<br>Procurar Q<br>Procurar Q                                                                                                    |                                                |                                                                                       |                                            |                                                                  |                            |                   |
| Excluir Cardápio no Ciclo do Período<br>Ciclo<br>De O Até O<br>Procurar Q Procurar Q                                                                                                    |                                                |                                                                                       |                                            |                                                                  |                            |                   |
| Excluir Cardápio no Ciclo do Período<br>Cido<br>De O Até O<br>Procurar Q Procurar Q                                                                                                    |                                                |                                                                                       |                                            |                                                                  |                            |                   |
| Excluir Cardápio no Ciclo do Período<br>Ciclo<br>De O Até O<br>Procurar Q Procurar Q                                                                                                    |                                                |                                                                                       |                                            |                                                                  |                            |                   |
| Cido<br>De O Até O<br>Procurar Q Procurar Q                                                                                                    | Excluir Ca                                     | rdápio no Ciclo do Período                                                            |                                            |                                                                  |                            |                   |
| De O     Até O       Procurar     Q       Procurar     Q                                                                                                    | Ciclo                                          |                                                                                       |                                            |                                                                  |                            |                   |
|                                                                                                    | De O                                           |                                                                                       |                                            | Até 🛛                                                            |                            | 0                 |
|                                                                                                    | Procurar                                       |                                                                                       |                                            |                                                                  |                            | ų                 |
| ( Voltar Contirmar                                                                                                    | <b>∢</b> Voltar                                |                                                                                       |                                            |                                                                  |                            | Confirmar         |

### 3.4.2 Importar Ciclo no Período

Essa opção permite copiar um ciclo de outro período e outro padrão de ciclo.

| Elabo                      | ração do Ciclo<br>023   0001 - FILIAL - WEBINAR_TECFOOD - 1 |                                            |                                                                  |               | 6<br>Access Control | PLA<br>2.85.3 ( DB Version - 7135 ) |
|----------------------------|-------------------------------------------------------------|--------------------------------------------|------------------------------------------------------------------|---------------|---------------------|-------------------------------------|
| Ciclo: 00001  <br>Unidade: | CICLO 1                                                     |                                            | Padrão: 00002   PADRAO WEBINAR<br>Data de Referência: 06/07/2023 |               |                     |                                     |
| Tipo de Custo:             | : 01   Custo Médio Líquido Atual                            |                                            |                                                                  |               |                     |                                     |
| N do Ciclo                 | BEBIDA FRIA                                                 | SANDUICHE                                  | SOPA                                                             | FRUTA         |                     |                                     |
| 001 - Seg                  | 100% SUCO DE LARANJA                                        | 100% X BURGUER                             | 100% SOPA DE FEIJAO                                              | 100% MACA     |                     |                                     |
| 002 - Ter                  | 100% SUCO DE ABACAXI                                        | 100% CACHORRO QUENTE                       | 100% SOPA DE LEGUMES                                             | 100% BANANA   |                     |                                     |
| 003 - Qua                  | 100% SUCO DE MARACUJA                                       | 100% X FRANGO                              | 100% SOPA DE MASSINHA                                            | 100% MELAO    |                     |                                     |
| 004 - Qui                  | 100% SUCO DE LIMAO                                          | 100% PAO FATIADO 1/2 QUEIJO E 1/2 PRESUNTO | 100% SOPA DE BATATA COM CARNE                                    | 100% LARANJA  |                     |                                     |
| 005 - Sex                  | 100% SUCO DE UVA                                            | 100% X CALABRESA                           | 100% SOPA DE LENTILHA                                            | 100% MELANCIA |                     |                                     |
| 006 - Sáb                  | 100% SUCO DE TANGERINA                                      | 100% X BURGUER C/ HAMBURGUER CASEIRO       | 100% SOPA CALDO VERDE                                            | 100% ABACAXI  |                     |                                     |
| 007 - Dom                  | 100% SUCO DE MORANGO                                        | 100% CACHORRO QUENTE                       | 100% SOPA DE MILHO                                               | 100% PONKAN   |                     |                                     |
|                            |                                                             |                                            |                                                                  |               |                     |                                     |
| Acões                      |                                                             |                                            |                                                                  |               |                     |                                     |
| ,<br>Excluir Card          | ápio do Ciclo no Período                                    |                                            |                                                                  |               |                     |                                     |
| Importar Ci                | clo do Período                                              |                                            |                                                                  |               |                     |                                     |
| Analisar Cus               | stos                                                        |                                            |                                                                  |               |                     |                                     |
| Copiar Prato               | os e Comensais                                              |                                            |                                                                  |               |                     |                                     |
| Atualizar Ca               | rdápio                                                      |                                            |                                                                  |               |                     |                                     |
| Importar do                | o Cardápio do Dia para o Ciclo                              |                                            |                                                                  |               |                     |                                     |
| < Cancelar                 |                                                             |                                            |                                                                  |               |                     |                                     |
|                            |                                                             |                                            |                                                                  |               |                     |                                     |

### TEKNISA

### Complete os campos:

| = Z Elabora                  | ação do Ciclo<br>23   0001 - FILIAL - WEBINAR_TECFOOD - 1 |                                            |        |                                                                  |              | PLA<br>Access Control 2.85.3 ( DB Version - 7135 ) |
|------------------------------|-----------------------------------------------------------|--------------------------------------------|--------|------------------------------------------------------------------|--------------|----------------------------------------------------|
| Ciclo: 00001   C<br>Unidade: | TICLO 1                                                   |                                            |        | Padrão: 00002   PADRAO WEBINAR<br>Data de Referência: 06/07/2023 |              |                                                    |
| Tipo de Custo: C             | 01   Custo Médio Líquido Atual                            |                                            |        |                                                                  |              |                                                    |
| N do Ciclo                   | BEBIDA FRIA                                               | SANDUICHE                                  | SOPA   |                                                                  | FRUTA        |                                                    |
| 001 - Seg                    | 100% SUCO DE LARANJA                                      | 100% X BURGUER                             | 100% : | SOPA DE FEIJAO                                                   | 100% MACA    |                                                    |
| 002 - Ter                    | 100% SUCO DE ABACAXI                                      | 100% CACHORRO QUENTE                       | 100% ! | SOPA DE LEGUMES                                                  | 100% BANANA  |                                                    |
| 003 - Qua                    | 100% SUCO DE MARACUJA                                     | 100% X FRANGO                              | 100% : | SOPA DE MASSINHA                                                 | 100% MELAO   |                                                    |
| 004 - Qui                    | 100% SUCO DE LIMAO                                        | 100% PAO FATIADO 1/2 QUEIJO E 1/2 PRESUNTO | 100% : | SOPA DE BATATA COM CARNE                                         | 100% LARANJA |                                                    |
| Importar C                   | Ciclo do Período                                          |                                            |        |                                                                  |              |                                                    |
| Ciclo 😡                      |                                                           |                                            |        | Padrão de Ciclo 😡                                                |              |                                                    |
| Procurar                     |                                                           |                                            | Q      | Procurar                                                         |              | Q                                                  |
| Acrescenta                   | ar                                                        |                                            |        |                                                                  |              |                                                    |
| Sobrepor                     |                                                           |                                            |        |                                                                  |              |                                                    |
| Ciclo Origem                 |                                                           |                                            |        |                                                                  |              |                                                    |
| De 🥹                         |                                                           |                                            | 0      | Até 🔒                                                            |              | 0                                                  |
| Procurar                     |                                                           |                                            | Q      | Procurar                                                         |              | Q                                                  |
| Ciclo Destino                |                                                           |                                            |        |                                                                  |              |                                                    |
| De 🗿                         |                                                           |                                            | 0      |                                                                  |              |                                                    |
|                              |                                                           |                                            | Q      |                                                                  |              |                                                    |
| <b>〈</b> Voltar              |                                                           |                                            |        |                                                                  |              | Confirmar                                          |
|                              |                                                           |                                            |        |                                                                  |              |                                                    |
|                              | Ciclo: selecior                                           | ne o ciclo que s                           | ser    | á importado                                                      | ).           |                                                    |

Padrão de Ciclo: selecione o padrão de ciclo a ser importado.

- Ciclo de Origem De: indique a partir de qual período o ciclo será importado.
- Ciclo de Origem Até: informe até qual período do ciclo será importado.

O sistema permite Acrescentar o período importado ao ciclo ou Sobrepor os pratos já informados ao ciclo importado.

Após definir os campos da tela clique em Confirmar.

### 3.4.3 Analisar Custos

Essa opção permite visualizar o custo do ciclo.

| N do Ciclo                                                                         | BEBIDA FRIA                                                                     | SANDUICHE                                  | SOPA                          | FRUTA         |
|------------------------------------------------------------------------------------|---------------------------------------------------------------------------------|--------------------------------------------|-------------------------------|---------------|
| 001 - Seg                                                                          | TUU% SUCO DE LAKANJA                                                            | 100% X BURGUER                             | 100% SOPA DE FEIJAO           | 100% MACA     |
| 002 - Ter                                                                          | 100% SUCO DE ABACAXI                                                            | 100% CACHORRO QUENTE                       | 100% SOPA DE LEGUMES          | 100% BANANA   |
| 003 - Qua                                                                          | 100% SUCO DE MARACUJA                                                           | 100% X FRANGO                              | 100% SOPA DE MASSINHA         | 100% MELAO    |
| 004 - Qui                                                                          | 100% SUCO DE LIMAO                                                              | 100% PAO FATIADO 1/2 QUEIJO E 1/2 PRESUNTO | 100% SOPA DE BATATA COM CARNE | 100% LARANJA  |
| 005 - Sex                                                                          | 100% SUCO DE UVA                                                                | 100% X CALABRESA                           | 100% SOPA DE LENTILHA         | 100% MELANCIA |
| 006 - Sáb                                                                          | 100% SUCO DE TANGERINA                                                          | 100% X BURGUER C/ HAMBURGUER CASEIRO       | 100% SOPA CALDO VERDE         | 100% ABACAXI  |
| 007 - Dom                                                                          | 100% SUCO DE MORANGO                                                            | 100% CACHORRO QUENTE                       | 100% SOPA DE MILHO            | 100% PONKAN   |
| Ações<br>xcluir Card<br>mportar Ciu<br>nalisar Cus<br>copiar Prato<br>stualizar Ca | lápio do Ciclo no Período<br>clo do Período<br>stos<br>os e Comensais<br>rdápio |                                            |                               |               |
|                                                                                    |                                                                                 |                                            |                               |               |

O campo Unidade para Custo exibe a unidade logada ao sistema. Caso tenha definido uma unidade para cálculo do custo na tela Elaboração de Ciclo, esta será exibida nesse campo. O campo Data de Referência e Tipo de Custo apresentam os dados parametrizados na tela

Elaboração do Ciclo.

| Elabor 06/07/20 | ração do Ciclo<br>023   0001 - FILIAL - WEBINAR_TECFOOD - 1 |                                                      |                    | PLA<br>Access Control 2.85.3 ( DB Version - 7135 ) |
|-----------------|-------------------------------------------------------------|------------------------------------------------------|--------------------|----------------------------------------------------|
|                 |                                                             | Unidade para Custo                                   | Data de Referência |                                                    |
| Tipo de Custo:  | 01   Custo Médio Líquido Atual                              | 0001   FILIAL - WEBINAR_TECFOOD - 1                  | 06/07/2023         |                                                    |
| N do Ciclo      | BEBIDA FRIA                                                 | Tipo de Custo O1   Custo Médio Líquido Atual         |                    |                                                    |
| 001 - Seg       | 100% SUCO DE LARANJA                                        | Ciclo Inicial                                        | Ciclo Final        |                                                    |
| 002 - Ter       | 100% SUCO DE ABACAXI                                        | Procurar                                             | Q Procurar         | Q                                                  |
| 003 - Qua       | 100% SUCO DE MARACUJA                                       | Análise de Custo Produtos Custo Zero Cotação Desatua | alizada            |                                                    |
| 004 - Qui       | 100% SUCO DE LIMAO                                          | N do Ciclo                                           |                    | Custo Total                                        |
| 005 - Sex       | 100% SUCO DE UVA                                            | 001 - Seg                                            |                    | 3 58842                                            |
| 006 - Sáb       | 100% SUCO DE TANGERINA                                      | 003 Ter                                              |                    | 1 07524                                            |
| 007 - Dom       | 100% SUCO DE MORANGO                                        | 002 - 1ei<br>003 - Oua                               |                    | 3.32133                                            |
|                 |                                                             | 004 - Qui                                            |                    | 1,55535                                            |
|                 |                                                             | 005 - Sex                                            |                    | 3,81189                                            |
|                 |                                                             | 006 - Sab                                            |                    | 3,68967                                            |
|                 |                                                             | 007 - Dom                                            |                    | 1,81741                                            |
|                 |                                                             |                                                      |                    |                                                    |
|                 |                                                             |                                                      |                    |                                                    |
|                 |                                                             |                                                      |                    |                                                    |
| <b>〈</b> Voltar |                                                             |                                                      |                    |                                                    |

### TEKNISA

Nos campos Ciclo Inicial e Ciclo Final, é, possível selecionar um período ou dia do ciclo que deseja verificar o custo. Para isso, clique no campo e defina o período desejado para visualização. Caso não informe nenhum dado, serão carregados os custos de todo o período.

Clique sobre o número do ciclo na aba Análise de Custo. O usuário será direcionado para uma próxima tela, que mostra os pratos, o número de ocorrência e o custo de cada prato.

Na aba Produtos com Custo Zero, são exibidos todos os produtos que estão com custo zero na receita.

A aba Cotação Desatualizada, por sua vez, só é habilitada caso o tipo de custo "Custo de Cotação (Lista de Preço)" tenha sido selecionado na tela Elaboração de Ciclo. Desse modo, será possível visualizar os produtos que estão com a cotação desatualizada.

|              |                            |         | U                | inidade para (                | Custo       |             |            |             |         |   | Data de R  | eferência |   |   |   |   |       |     |
|--------------|----------------------------|---------|------------------|-------------------------------|-------------|-------------|------------|-------------|---------|---|------------|-----------|---|---|---|---|-------|-----|
| ipo de Custo | : 01   Custo Médio Líquido | o Atual |                  | 0001   FILIAL ·               | - WEBINAR_  | TECFOOD - 1 |            |             |         |   | 06/07/20   | 23        |   |   |   |   |       |     |
| N do Ciclo   | BEBIDA FRIA                |         | Ti               | ipo de Custo<br>01   Custo Mé | dio Líquido | Atual       |            |             |         |   |            |           |   |   |   |   |       |     |
| 101 - Seg    | 100% SUCO DE LARAN         | IJA     | c                | iclo Inicial                  |             |             |            |             |         |   | Ciclo Fina | il.       |   |   |   |   |       |     |
| 002 - Ter    | 100% SUCO DE ABACA         | XI      |                  | Procurar                      |             |             |            |             |         | Q | Procurar   |           |   |   |   |   |       |     |
| 003 - Qua    | 100% SUCO DE MARAC         | CUJA    | Δ                | unálise de C                  | iusto Pri   | odutos Cust | o Zero Col | acão Desatu | alizada |   |            |           |   |   |   |   |       |     |
| 004 - Qui    | 100% SUCO DE LIMAO         | )       | Ľ                |                               |             | ouutos cust | O Zero co  | uçuo Desutu | anzada  |   |            |           |   |   |   |   | C     |     |
| 005 - Sex    | 100% SUCO DE UVA           |         |                  | 001 - Seg                     |             |             |            |             |         |   |            |           |   |   |   |   | 3 588 | 342 |
| 006 - Sáb    | 100% SUCO DE TANGE         | RINA    | -                | 002 - Ter                     |             |             |            |             |         |   |            |           |   |   |   |   | 1 875 | 534 |
| 007 - Dom    | 100% SUCO DE MORAI         | NGO     | -                | 003 - Oua                     |             |             |            |             |         |   |            |           |   |   |   |   | 3.321 | 133 |
|              |                            |         | -                | 004 - Qui                     |             |             |            |             |         |   |            |           |   |   |   |   | 1,555 | 535 |
|              |                            |         | -                | 005 - Sex                     |             |             |            |             |         |   |            |           |   |   |   |   | 3,811 | 189 |
|              |                            |         | (                | 006 - Sab                     |             |             |            |             |         |   |            |           |   |   |   |   | 3,689 | 967 |
|              |                            |         |                  |                               |             |             |            |             |         |   |            |           |   |   |   |   |       |     |
|              |                            |         | (                | 007 - Dom                     |             |             |            |             |         |   |            |           |   |   |   |   | 1,817 | 741 |
| Voltar       |                            | l       |                  | 007 - Dom                     |             |             |            |             |         |   |            |           |   |   |   |   | 1,817 | 741 |
| Voltar       |                            |         |                  | 007 - Dom                     |             |             |            |             |         |   |            |           |   |   |   |   | 1,817 | 741 |
| Voltar       |                            | -       |                  | 007 - Dom                     |             |             |            | •           |         |   |            |           |   |   |   |   | 1,817 | 741 |
| Voltar       | · · ·                      | -       | -<br>-<br>-      | 007 - Dom                     | -           |             | -          | •           |         | • | -          | •         | • | - | - | - | 1,817 | 741 |
| Voltar       |                            | -       | -<br>-<br>-<br>- | 007 - Dom                     | -           | -           | -          | -           | -       | - | -          | -         | - | - | - | - | 1.817 | 741 |

### 3.4.4 Copiar Pratos e Comensais

O sistema permite realizar a cópia pratos e comensais do cardápio.

| Ciclo: 00001   (<br>Jnidade:<br>Tipo de Custo: | CICLO 1<br>01   Custo Médio Líquido Atual |                                            | Padrão: 00002   PADRAO WEBINAR<br>Data de Referência: 06/07/2023 |               |   |  |  |  |
|------------------------------------------------|-------------------------------------------|--------------------------------------------|------------------------------------------------------------------|---------------|---|--|--|--|
| N do Ciclo                                     | BEBIDA FRIA                               | SANDUICHE                                  | SOPA                                                             | FRUTA         |   |  |  |  |
| 001 - Seg                                      | 100% SUCO DE LARANJA                      | 100% X BURGUER                             | 100% SOPA DE FEIJAO                                              | 100% MACA     |   |  |  |  |
| 002 - Ter                                      | 100% SUCO DE ABACAXI                      | 100% CACHORRO QUENTE                       | 100% SOPA DE LEGUMES                                             | 100% BANANA   |   |  |  |  |
| 003 - Qua                                      | 100% SUCO DE MARACUJA                     | 100% X FRANGO                              | 100% SOPA DE MASSINHA                                            | 100% MELAO    |   |  |  |  |
| 004 - Qui                                      | 100% SUCO DE LIMAO                        | 100% PAO FATIADO 1/2 QUEIJO E 1/2 PRESUNTO | 100% SOPA DE BATATA COM CARNE                                    | 100% LARANJA  |   |  |  |  |
| 005 - Sex                                      | 100% SUCO DE UVA                          | 100% X CALABRESA                           | 100% SOPA DE LENTILHA                                            | 100% MELANCIA |   |  |  |  |
| 006 - Sáb                                      | 100% SUCO DE TANGERINA                    | 100% X BURGUER C/ HAMBURGUER CASEIRO       | 100% SOPA CALDO VERDE                                            | 100% ABACAXI  |   |  |  |  |
| 007 - Dom                                      | 100% SUCO DE MORANGO                      | 100% CACHORRO QUENTE                       | 100% SOPA DE MILHO                                               | 100% PONKAN   |   |  |  |  |
| \ções                                          | _                                         |                                            | _                                                                | _             | _ |  |  |  |
| xcluir Carda                                   | ápio do Ciclo no Período                  |                                            |                                                                  |               |   |  |  |  |
| mportar Cic                                    | lo do Período                             |                                            |                                                                  |               |   |  |  |  |
| nalisar Cus                                    | tos                                       |                                            |                                                                  |               |   |  |  |  |
| opiar Prato                                    | rdánio                                    |                                            |                                                                  |               |   |  |  |  |
| www.cur cur                                    | adhio                                     |                                            |                                                                  |               |   |  |  |  |

Para isso, na aba **Prato**, selecione o prato desejado. Marque também se deseja sobrepor pratos já informados no período selecionado.

| = 🖉             | Elabora<br>06/07/2023 | i <mark>ção do Ciclo</mark><br>3   0001 - FILIAL - WE | BINAR_TECFOOD - 1 |            |               |                   |          |              |                            |                         |   |            |              |             | Acce           | 6<br>ess Control | 2.85.3 ( DB Vers | PLA<br>ion - 7135 ) |
|-----------------|-----------------------|-------------------------------------------------------|-------------------|------------|---------------|-------------------|----------|--------------|----------------------------|-------------------------|---|------------|--------------|-------------|----------------|------------------|------------------|---------------------|
| Ciclo:<br>Unida |                       |                                                       |                   |            |               |                   |          |              | 00002   PAE<br>Referência: | 0RAO WEBI<br>06/07/2023 |   |            |              |             |                |                  |                  |                     |
| N do            | Ciclo                 | BEBIDA FRIA                                           | quido Atdui       | SANDUICH   | IE            |                   | SO       | PA           |                            |                         | F | RUTA       |              |             |                |                  |                  |                     |
| 001 -           | Seg                   | 100% SUCO DE L                                        | ARANJA            | 100% X BU  | RGUER         |                   |          | )% SOPA DE F | EIJAO                      |                         | 1 | 00% MACA   |              |             |                |                  |                  |                     |
| 002 -           | Ter                   | 100% SUCO DE /                                        | BACAXI            | 100% CACI  | HORRO QUENT   | TE                |          | 0% SOPA DE L | EGUMES                     |                         | 1 | 00% BANAN  | IA           |             |                |                  |                  |                     |
| 003 -           | Qua                   | 100% SUCO DE I                                        | IARACUJA          | 100% X FR. | ANGO          |                   |          | )% SOPA DE N | IASSINHA                   |                         | 1 | 00% MELAO  |              |             |                |                  |                  |                     |
| 004 -           | Oui                   | 100% SUCO DE I                                        | IMAQ              | 100% PAO   | FATIADO 1/2 ( | OUFTIO F 1/2 PRES | UNTO 100 | 0% SOPA DF R | ATATA COM                  | CARNE                   | 1 | 00% LARANI | IA           |             |                |                  |                  |                     |
| Cóp             | ia de P               | ratos e Com                                           | ensais            |            |               |                   |          |              |                            |                         |   |            |              |             |                |                  |                  |                     |
| Prato           | OS Come               | ensais                                                |                   |            |               |                   |          |              |                            |                         |   |            |              |             |                |                  |                  |                     |
|                 |                       |                                                       |                   |            |               |                   |          |              |                            |                         |   |            |              |             |                | _                |                  |                     |
| 001             | BEBIDA FI             | RIA   100% SUCO                                       | DE LARANJA        |            |               |                   |          |              |                            |                         |   |            | × 🗸          | Sobrepor Pr | ratos já Infor | rmados           |                  |                     |
|                 |                       |                                                       |                   |            |               |                   |          |              |                            |                         |   |            |              |             |                |                  |                  |                     |
| ✓ P             | eríodo do             | Ciclo                                                 |                   |            |               |                   |          | A+4          |                            |                         |   |            |              |             |                |                  |                  |                     |
| Proci           | urar                  |                                                       |                   |            |               |                   |          | Q Procur     | ar                         |                         |   |            |              |             |                |                  |                  | Q                   |
|                 |                       |                                                       |                   |            |               |                   |          |              |                            |                         |   |            |              |             |                |                  |                  |                     |
| ✓ D             | lias do Cio           | lo                                                    |                   |            |               |                   |          |              |                            |                         |   |            |              |             |                |                  |                  |                     |
|                 | Todos                 |                                                       |                   | √ Domingo  |               |                   |          | √ Se         | gunda                      |                         |   |            | $\checkmark$ | Terça       |                |                  |                  |                     |
| $\checkmark$    | Quarta                |                                                       |                   | V Quinta   |               |                   |          | V Se         | xta                        |                         |   |            | $\checkmark$ | Sábado      |                |                  |                  |                     |
|                 |                       |                                                       |                   |            |               |                   |          |              |                            |                         |   |            |              |             |                |                  |                  |                     |
| < Volt          | ar                    |                                                       |                   |            |               |                   |          |              |                            |                         |   |            |              |             |                |                  |                  | Copiar              |
|                 |                       |                                                       |                   |            |               |                   |          |              |                            |                         |   |            |              |             |                |                  |                  |                     |
|                 |                       |                                                       |                   |            |               |                   |          |              |                            |                         |   |            |              |             |                |                  |                  |                     |
|                 |                       |                                                       |                   |            |               |                   |          |              |                            |                         |   |            |              |             |                |                  |                  |                     |

### 

No grid **Período do Ciclo**, nos campos **De** e **Até**, selecione o período do ciclo que deseja copiar.

No grid Dias do Ciclo, defina para quais dias da semana deseja copiar o prato. Mantenha o campo Todos marcado para que o sistema copie o prato para todos os dias da semana. Após definir os campos na tela, clique em Copiar.

| ≡ 🖊 Elabora<br>06/07/202                             | ação do Ciclo<br>23   0001 - FILIAL - WEBINAR_TECFOOD - 1 |                                            |                                                                  | CONTROL Access Control        | PLA<br>2.85.3 ( DB Version - 7135 ) |
|------------------------------------------------------|-----------------------------------------------------------|--------------------------------------------|------------------------------------------------------------------|-------------------------------|-------------------------------------|
| Ciclo: 00001   C<br>Unidade:                         |                                                           |                                            | Padrão: 00002   PADRAO WEBINAR<br>Data de Referência: 06/07/2023 |                               |                                     |
| Tipo de Custo: 0                                     | 01   Custo Médio Líquido Atual                            |                                            |                                                                  |                               |                                     |
| N do Ciclo                                           | BEBIDA FRIA                                               | SANDUICHE                                  | SOPA                                                             | FRUTA                         |                                     |
| 001 - Seg                                            | 100% SUCO DE LARANJA                                      | 100% X BURGUER                             | 100% SOPA DE FEIJAO                                              | 100% MACA                     |                                     |
| 002 - Ter                                            | 100% SUCO DE ABACAXI                                      | 100% CACHORRO QUENTE                       | 100% SOPA DE LEGUMES                                             | 100% BANANA                   |                                     |
| 003 - Qua                                            | 100% SUCO DE MARACUJA                                     | 100% X FRANGO                              | 100% SOPA DE MASSINHA                                            | 100% MELAO                    |                                     |
| 004 - Oui                                            | 100% SUCO DE LIMAO                                        | 100% PAO FATIADO 1/2 OUFIIO F 1/2 PRESUNTO | 100% SOPA DF BATATA COM CARNE                                    | 100% LARANIA                  |                                     |
| Prato O<br>Prato O<br>001   BEBIDA F<br>V Período do | ensais<br>RIA   100% SUCO DE LARANJA<br>o Ciclo           |                                            | 81 <del>4</del>                                                  | Sobrepor Pratos já Informados |                                     |
| Procurar                                             | iclo                                                      |                                            | Alter       Procurar                                             |                               | Q                                   |
| ✓ Todos                                              |                                                           | ✓ Domingo                                  | ✓ Segunda                                                        | 🗸 Terça                       |                                     |
| V Quarta                                             |                                                           | V Quinta                                   | V Sexta                                                          | ✓ Sábado                      |                                     |
| <b>∢</b> Voltar                                      |                                                           |                                            |                                                                  |                               | Copiar                              |

### 3.4.5 Atualizar Cardápio

Essa opção permite atualizar o cardápio das unidades todas as vezes em que houver alguma alteração na elaboração do ciclo.

| Elabo<br>06/07/2<br>Ciclo: 00001  <br>Unidade:<br>Tipo de Custo: | ração do Ciclo<br>223   0001 - FILAL - WEBINAR_TECFOOD - 1<br>CICLO 1<br>:01   Custo Médio Líquido Atual |                                            | Padrão: 00002   PADRAO WEBINAR<br>Data de Referência: 06/07/2023 | Access Control 2.85.3 (DB Version - 7135) |
|------------------------------------------------------------------|----------------------------------------------------------------------------------------------------|--------------------------------------------|------------------------------------------------------------------|-------------------------------------------|
| N do Ciclo                                                       | BEBIDA FRIA                                                                                              | SANDUICHE                                  | SOPA                                                             | FRUTA                                     |
| 001 - Seg                                                        | 100% SUCO DE LARANJA                                                                                     | 100% X BURGUER                             | 100% SOPA DE FEIJAO                                              | 100% MACA                                 |
| 002 - Ter                                                        | 100% SUCO DE ABACAXI                                                                                     | 100% CACHORRO QUENTE                       | 100% SOPA DE LEGUMES                                             | 100% BANANA                               |
| 003 - Qua                                                        | 100% SUCO DE MARACUJA                                                                                    | 100% X FRANGO                              | 100% SOPA DE MASSINHA                                            | 100% MELAO                                |
| 004 - Qui                                                        | 100% SUCO DE LIMAO                                                                                       | 100% PAO FATIADO 1/2 QUEIJO E 1/2 PRESUNTO | 100% SOPA DE BATATA COM CARNE                                    | 100% LARANJA                              |
| 005 - Sex                                                        | 100% SUCO DE UVA                                                                                         | 100% X CALABRESA                           | 100% SOPA DE LENTILHA                                            | 100% MELANCIA                             |
| 006 - Sáb                                                        | 100% SUCO DE TANGERINA                                                                                   | 100% X BURGUER C/ HAMBURGUER CASEIRO       | 100% SOPA CALDO VERDE                                            | 100% ABACAXI                              |
| 007 - Dom                                                        | 100% SUCO DE MORANGO                                                                                     | 100% CACHORRO QUENTE                       | 100% SOPA DE MILHO                                               | 100% PONKAN                               |
|                                                                  |                                                                                                    |                                            |                                                                  |                                           |
| Acões                                                            |                                                                                                    |                                            |                                                                  |                                           |
| Excluir Card<br>Importar Cir<br>Analisar Cus                     | ápio do Ciclo no Período<br>clo do Período<br>stos                                                       |                                            |                                                                  |                                           |

\_\_\_\_\_

( Cano

Importar do Cardápio do Dia para o Ciclo

Copiar Pratos e Comensais Atualizar Cardápio

Preencha os campos:

 Unidade: é possível atualizar o cardápio para todas as unidades marcando a opção Todos ou definir unidades específicas para essa operação.

Cardápio de: informe a data do cardápio que será atualizado.

#### Clique em Confirmar

| Elabo<br>06/07/2<br>Ciclo: 00001  <br>Unidade:<br>Tipo de Custo | ração do Ciclo<br>023   0001 - HILAL - WEBINAR TECFOOD - 1<br>CICLO 1<br>- DI L Custo Médio Línuido Atual |                                            | Padrão: 00002   PADRAO WEBINAR<br>Data de Referência: 06/07/2023 |               | Access Control | PLA<br>2.85.3 ( DB Version - 7135 ) |
|-----------------------------------------------------------------|----------------------------------------------------------------------------------------------------|--------------------------------------------|------------------------------------------------------------------|---------------|----------------|-------------------------------------|
| N de Cicle                                                      |                                                                                                    | CANDUICHE                                  | SODA                                                             | EDIITA        |                | _                                   |
| 001 - 507                                                       |                                                                                                    |                                            |                                                                  |               |                |                                     |
| 001 - Seg                                                       |                                                                                                    |                                            |                                                                  |               |                |                                     |
| 002 - Ter                                                       | 100% SUCO DE ABACAXI                                                                                      | 100% CACHORRO QUENTE                       | 100% SOPA DE LEGUMES                                             | 100% BANANA   |                |                                     |
| 003 - Qua                                                       | 100% SUCO DE MARACUJA                                                                                     | 100% X FRANGO                              | 100% SOPA DE MASSINHA                                            | 100% MELAO    |                |                                     |
| 004 - Qui                                                       | 100% SUCO DE LIMAO                                                                                        | 100% PAO FATIADO 1/2 QUEIJO E 1/2 PRESUNTO | 100% SOPA DE BATATA COM CARNE                                    | 100% LARANJA  |                |                                     |
| 005 - Sex                                                       | 100% SUCO DE UVA                                                                                          | 100% X CALABRESA                           | 100% SOPA DE LENTILHA                                            | 100% MELANCIA |                |                                     |
| 006 - Sáb                                                       | 100% SUCO DE TANGERINA                                                                                    | 100% X BURGUER C/ HAMBURGUER CASEIRO       | 100% SOPA CALDO VERDE                                            | 100% ABACAXI  |                |                                     |
| 007 - Dom                                                       | 100% SUCO DE MORANGO                                                                                      | 100% CACHORRO QUENTE                       | 100% SOPA DE MILHO                                               | 100% PONKAN   |                |                                     |
|                                                                 |                                                                                                    |                                            |                                                                  |               |                |                                     |
| Atualizar                                                       | Cardápio                                                                                                  |                                            |                                                                  |               |                |                                     |
| Unidade 😂                                                       |                                                                                                    |                                            |                                                                  | ر<br>بر Todas |                |                                     |
| Cardápio de 🤇                                                   |                                                                                                    |                                            |                                                                  |               |                |                                     |
| <b>〈</b> Voltar                                                 |                                                                                                    |                                            |                                                                  |               |                | Confirmar                           |

### TEKNISA

### 3.4.6 Importar do Cardápio do Dia para o Ciclo

O sistema permite realizar a cópia de um cardápio já existente para outro ciclo.

| Elabor<br>06/07/20          | ração do Ciclo<br>023   0001 - FILIAL - WEBINAR_TECFOOD - 1 |                                            |                                                                |                  | 2.85.3 ( DB Version - 7<br>Access Control |
|-----------------------------|-------------------------------------------------------------|--------------------------------------------|----------------------------------------------------------------|------------------|-------------------------------------------|
| Ciclo: 00001  <br>Unidade:  | CICLO 1                                                     |                                            | Padrão: 00002   PADRAO WEBIN<br>Data de Referência: 06/07/2023 | NAR              |                                           |
| ipo de Custo:               | 01   Custo Médio Líquido Atual                              |                                            |                                                                |                  |                                           |
| N do Ciclo                  | BEBIDA FRIA                                                 | SANDUICHE                                  | SOPA                                                           | FRUTA            |                                           |
| 001 - Seg                   | 100% SUCO DE LARANJA                                        | 100% X BURGUER                             | 100% SOPA DE FEIJAO                                            | 100% MACA        |                                           |
| 002 - Ter                   | 100% SUCO DE ABACAXI                                        | 100% CACHORRO QUENTE                       | 100% SOPA DE LEGUMES                                           | 100% BANANA      |                                           |
| 003 - Qua                   | 100% SUCO DE MARACUJA                                       | 100% X FRANGO                              | 100% SOPA DE MASSINHA                                          | 100% MELAO       |                                           |
| 004 - Qui                   | 100% SUCO DE LIMAO                                          | 100% PAO FATIADO 1/2 QUEIJO E 1/2 PRESUNTO | 100% SOPA DE BATATA COM CARNE                                  | 100% LARANJA     |                                           |
| 005 - Sex                   | 100% SUCO DE UVA                                            | 100% X CALABRESA                           | 100% SOPA DE LENTILHA                                          | 100% MELANCIA    |                                           |
| 006 - Sáb                   | 100% SUCO DE TANGERINA                                      | 100% X BURGUER C/ HAMBURGUER CASEIRO       | 100% SOPA CALDO VERDE                                          | 100% ABACAXI     |                                           |
| 007 - Dom                   | 100% SUCO DE MORANGO                                        | 100% CACHORRO QUENTE                       | 100% SOPA DE MILHO                                             | 100% PONKAN      |                                           |
| xcluir Carda                | ápio do Ciclo no Período                                    |                                            |                                                                |                  |                                           |
| mportar Cic                 | clo do Período                                              |                                            |                                                                |                  |                                           |
| nalisar Cus                 | stos                                                        |                                            |                                                                |                  |                                           |
| opiar Prato                 | os e Comensais                                              |                                            |                                                                |                  |                                           |
| tualizar Car                | rdápio                                                      |                                            |                                                                |                  |                                           |
| mportar uo                  |                                                             |                                            |                                                                |                  |                                           |
| Cancelar                    |                                                             |                                            |                                                                |                  |                                           |
|                             |                                                             |                                            |                                                                |                  |                                           |
| ree                         | ncha os cam                                                 | pos:                                       |                                                                |                  |                                           |
|                             |                                                             |                                            |                                                                |                  |                                           |
| Elabor<br>06/07/20          | ração do Ciclo<br>023   0001 - FILIAL - WEBINAR_TECFOOD - 1 |                                            |                                                                |                  | 2.85.3 ( DB Version - 7'                  |
| Ciclo: 00001  )<br>Inidade: | CICLO 1                                                     | Unidade Origem 😂                           |                                                                | Serviço Origem 🔒 |                                           |
| ipo de Custo:               | 01   Custo Médio Líquido Atual                              | Procurar                                   | Q                                                              | Procurar         |                                           |
| N do Ciclo                  | BEBIDA FRIA                                                 | Período do Cardápio 🛇                      |                                                                | Acrescentar      |                                           |
| 101 - Seg                   | 100% SUCO DE LARANJA                                        | A partir de _/_/ Para _/_/                 |                                                                | Sobrepor         |                                           |
| 102 - Ter                   | 100% SUCO DE ABACAXI                                        | Período do Ciclo                           |                                                                |                  |                                           |
| 003 - Qua                   | 100% SUCO DE MARACUJA                                       | De 🔾                                       |                                                                | Até              |                                           |
|                             |                                                             | Procurar                                   | Q                                                              |                  |                                           |

| 06/07/2        | 023 0001 - FILIAL - WEBINAR_TECFOOD - 1 |                                      |   |                  | Access Control | 2.85.3 ( DB Version - 7135 |  |  |  |  |  |
|----------------|-----------------------------------------|--------------------------------------|---|------------------|----------------|----------------------------|--|--|--|--|--|
|                |                                         | Unidade Origem 😜                     |   | Serviço Origem 😜 |                |                            |  |  |  |  |  |
| Tipo de Custo: | : 01   Custo Médio Líquido Atual        | Procurar                             | Q | Procurar         |                | Q                          |  |  |  |  |  |
| N do Ciclo     | BEBIDA FRIA                             | Período do Cardápio 🛇                |   | Acrescentar      |                |                            |  |  |  |  |  |
| 001 - Seg      | 100% SUCO DE LARANJA                    | A partir de _/_/ Para _/_/           |   | Sobrepor         |                |                            |  |  |  |  |  |
| 002 - Ter      | 100% SUCO DE ABACAXI                    | Período do Ciclo                     |   |                  |                |                            |  |  |  |  |  |
| 003 - Qua      | 100% SUCO DE MARACUJA                   | De 🔾                                 |   | Até              |                |                            |  |  |  |  |  |
| 004 - Qui      | 100% SUCO DE LIMAO                      | Procurar                             | Q |                  |                | ×                          |  |  |  |  |  |
| 005 - Sex      | 100% SUCO DE UVA                        | Ciclos Substituição de Tipo de Prato |   |                  |                |                            |  |  |  |  |  |
| 006 - Sáb      | 100% SUCO DE TANGERINA                  | Dia do Cardápio                      |   | N do Ciclo       |                |                            |  |  |  |  |  |
| 007 - Dom      | 100% SUCO DE MORANGO                    | Não há registros                     |   |                  |                |                            |  |  |  |  |  |
|                |                                         |                                      |   |                  |                |                            |  |  |  |  |  |
|                |                                         |                                      |   |                  |                |                            |  |  |  |  |  |
|                |                                         |                                      |   |                  |                |                            |  |  |  |  |  |
|                |                                         |                                      |   |                  |                |                            |  |  |  |  |  |
|                |                                         |                                      |   |                  |                |                            |  |  |  |  |  |
|                |                                         |                                      |   |                  |                |                            |  |  |  |  |  |
|                |                                         |                                      |   |                  |                |                            |  |  |  |  |  |
|                |                                         |                                      |   |                  |                |                            |  |  |  |  |  |
|                |                                         |                                      |   |                  |                |                            |  |  |  |  |  |
| Voltar         |                                         |                                      |   |                  |                | Importa                    |  |  |  |  |  |
|                |                                         |                                      |   |                  |                |                            |  |  |  |  |  |

**Unidade Origem**: defina de qual unidade será importado o cardápio.

- Serviço Origem: selecione de qual serviço será importado o cardápio do ciclo.
- Período do Cardápio: insira o período do cardápio que será importado para o ciclo.

 Período do Ciclo: defina para qual número do ciclo o cardápio será importado.

Após definir os campos, o sistema exibe o dia do cardápio que será importado e o número do ciclo em que o cardápio será inserido. São apresentados também os tipos de pratos que compõem o cardápio que será importado.

| Elabor 06/07/20                                | ração do Ciclo<br>23   0001 - FILIAL - WEBINAR_TECFOOD - 1 |                                                  | Access Control 2.85.3 (DB Version - 7135) |  |  |  |  |  |  |  |
|------------------------------------------------|------------------------------------------------------------|--------------------------------------------------|-------------------------------------------|--|--|--|--|--|--|--|
| Ciclo: 00001   0<br>Unidade:<br>Tipo de Custo: | CICLO 1<br>01   Custo Médio Líquido Atual                  | Unidade Origem O<br>FILIAL - WEBINAR_TECFOOD - 1 | Serviço Origem O<br>ALMOCO WEBINAR        |  |  |  |  |  |  |  |
| N do Ciclo                                     | BEBIDA FRIA                                                | Período do Cardápio 😡                            | Acrescentar                               |  |  |  |  |  |  |  |
| 001 - Seg                                      | 100% SUCO DE LARANJA                                       | A partir de _/_/ Para _/_/                       | Sobrepor                                  |  |  |  |  |  |  |  |
| 002 - Ter                                      | 100% SUCO DE ABACAXI                                       | Período do Ciclo                                 |                                           |  |  |  |  |  |  |  |
| 003 - Qua                                      | 100% SUCO DE MARACUJA                                      | De                                               | Até                                       |  |  |  |  |  |  |  |
| 004 - Qui                                      | 100% SUCO DE LIMAO                                         | Procurar                                         | ~                                         |  |  |  |  |  |  |  |
| 005 - Sex                                      | 100% SUCO DE UVA                                           | Ciclos Substituição de Tipo de Prato             |                                           |  |  |  |  |  |  |  |
| 006 - Sáb                                      | 100% SUCO DE TANGERINA                                     | Dia do Cardápio                                  | N do Ciclo                                |  |  |  |  |  |  |  |
| 007 - Dom                                      | 100% SUCO DE MORANGO                                       | Não há r                                         | gistros                                   |  |  |  |  |  |  |  |
|                                                |                                                            |                                                  |                                           |  |  |  |  |  |  |  |
|                                                |                                                            |                                                  | •                                         |  |  |  |  |  |  |  |
| <b>〈</b> Voltar                                |                                                            |                                                  | Importar                                  |  |  |  |  |  |  |  |

Acesse a aba Substituição de Prato. Há a opção de selecionar o tipo de prato do cardápio importado que será relacionado ao tipo de prato do ciclo. Repita o mesmo procedimento para os outros tipos de prato.

Após definir os campos na tela, marque se deseja acrescentar ou sobrepor os pratos já informados no ciclo. Depois, clique em **Importar**.

| = Z Elabo       | ração do Ciclo<br>023   0001 - FILIAL - WEBINAR_TECFOOD - 1 |                                      |                           | 0<br>Access Control 2.85.3 ( DB Version - 7135 ) |
|-----------------|-------------------------------------------------------------|--------------------------------------|---------------------------|--------------------------------------------------|
| Ciclo: 00001    | CICLO 1                                                     | Unidade Origem 🔒                     | Serviço Origem 😂          |                                                  |
|                 |                                                             | FILIAL - WEBINAR_TECFOOD - 1         | X ALMOCO WEBINAR          | ×                                                |
| N do Ciclo      | BEBIDA FRIA                                                 | Período do Cardápio 오                | Acrescentar               |                                                  |
| 001 - Seg       | 100% SUCO DE LARANJA                                        | A partir de _/_/ Para _/_/           | Sobrepor                  |                                                  |
| 002 - Ter       | 100% SUCO DE ABACAXI                                        | Período do Ciclo                     |                           |                                                  |
| 003 - Qua       | 100% SUCO DE MARACUJA                                       | De 🔮                                 | Até                       |                                                  |
| 004 - Qui       | 100% SUCO DE LIMAO                                          | Procurar                             | Q                         | X                                                |
| 005 - Sex       | 100% SUCO DE UVA                                            | Ciclos Substituição de Tipo de Prato |                           |                                                  |
| 006 - Sáb       | 100% SUCO DE TANGERINA                                      | Tipo de Prato do Ciclo               | Tipo de Prato do Cardápio |                                                  |
| 007 - Dom       | 100% SUCO DE MORANGO                                        |                                      | Não há registros          |                                                  |
|                 |                                                             |                                      |                           |                                                  |
|                 |                                                             |                                      |                           |                                                  |
|                 |                                                             |                                      |                           |                                                  |
|                 |                                                             |                                      |                           | 0                                                |
|                 |                                                             |                                      |                           |                                                  |
|                 |                                                             |                                      |                           |                                                  |
|                 |                                                             |                                      |                           | 0                                                |
|                 |                                                             |                                      |                           | $\odot$                                          |
| <b>〈</b> Voltar |                                                             |                                      |                           | Importar                                         |

Após seguir os procedimentos orientados, vá até a tela Elaboração do Cardápio e observe que todos os pratos informados durante o processo de elaboração do ciclo serão listados.

Com isso, a rotina de ciclo do cardápio será finalizada com sucesso.

## 

|  | Pla | neian | nento | Web | - C | clo | do C | ardá | Dio |  |  |  |  |  |  |  |
|--|-----|-------|-------|-----|-----|-----|------|------|-----|--|--|--|--|--|--|--|
|  |     |       |       |     |     |     |      |      |     |  |  |  |  |  |  |  |
|  |     |       |       |     |     |     |      |      |     |  |  |  |  |  |  |  |
|  |     |       |       |     |     |     |      |      |     |  |  |  |  |  |  |  |
|  |     |       |       |     |     |     |      |      |     |  |  |  |  |  |  |  |
|  |     |       |       |     |     |     |      |      |     |  |  |  |  |  |  |  |
|  |     |       |       |     |     |     |      |      |     |  |  |  |  |  |  |  |
|  |     |       |       |     |     |     |      |      |     |  |  |  |  |  |  |  |
|  |     |       |       |     |     |     |      |      |     |  |  |  |  |  |  |  |
|  |     |       |       |     |     |     |      |      |     |  |  |  |  |  |  |  |
|  |     |       |       |     |     |     |      |      |     |  |  |  |  |  |  |  |
|  |     |       |       |     |     |     |      |      |     |  |  |  |  |  |  |  |
|  |     |       |       |     |     |     |      |      |     |  |  |  |  |  |  |  |
|  |     |       |       |     |     |     |      |      |     |  |  |  |  |  |  |  |
|  |     |       |       |     |     |     |      |      |     |  |  |  |  |  |  |  |
|  |     |       |       |     |     |     |      |      |     |  |  |  |  |  |  |  |
|  |     |       |       |     |     |     |      |      |     |  |  |  |  |  |  |  |
|  |     |       |       |     |     |     |      |      |     |  |  |  |  |  |  |  |
|  |     |       |       |     |     |     |      |      |     |  |  |  |  |  |  |  |
|  |     |       |       |     |     |     |      |      |     |  |  |  |  |  |  |  |
|  |     |       |       |     |     |     |      |      |     |  |  |  |  |  |  |  |
|  |     |       |       |     |     |     |      |      |     |  |  |  |  |  |  |  |
|  |     |       |       |     |     |     |      |      |     |  |  |  |  |  |  |  |
|  |     |       |       |     |     |     |      |      |     |  |  |  |  |  |  |  |
|  |     |       |       |     |     |     |      |      |     |  |  |  |  |  |  |  |
|  |     |       |       |     |     |     |      |      |     |  |  |  |  |  |  |  |
|  |     |       |       |     |     |     |      |      |     |  |  |  |  |  |  |  |
|  |     |       |       |     |     |     |      |      |     |  |  |  |  |  |  |  |
|  |     |       |       |     |     |     |      |      |     |  |  |  |  |  |  |  |
|  |     |       |       |     |     |     |      |      |     |  |  |  |  |  |  |  |
|  |     |       |       |     |     |     |      |      |     |  |  |  |  |  |  |  |
|  |     |       |       |     |     |     |      |      |     |  |  |  |  |  |  |  |